MODEL 442D

**Recording Printer** 

**Users Manual** 

TSURUGA ELECTRIC CORPORATION

# Contents

| General                      | 1                  |
|------------------------------|--------------------|
| 1. For Safety                | 2                  |
| 1.1 Safety operation         | 2                  |
| 2. Installation              | 3                  |
| 2.1 Main body ·····          |                    |
| 2.2 Roll chart ·····         |                    |
| 2.3 Roll chart cutting       | 5                  |
| 2.4 Dimensions ·····         | 5                  |
| 3.Description of parts       | 6                  |
| 3.1 Front panel·····         | 6                  |
| 3.2 Rear panel               | 6                  |
| 4. Wiring                    | 7                  |
| 4.1 Power supply terminals - | 7                  |
| 4.1.1 Terminals              | 7                  |
| 4.2 Connecter ·····          |                    |
| 5. Function and Setting      | 11                 |
| 5.1 Summary of function ···· | 11                 |
| 5.2 Explanation of function  | 13                 |
| 5.3 Setting ·····            |                    |
| 5.3.1 I/O, Computation, D    | isplay 18          |
| 5.3.2 Clock                  |                    |
| 5.3.3 Date                   | 19                 |
| 5.3.4 Sensor switching       | 19                 |
| 5.3.5 Input A scale setting  | 20                 |
| 5.3.6 Input B scale setting  |                    |
| 5.3.7 Unit setting ······    | 22                 |
| 5.3.8 START operation se     | tting 22           |
| 5.3.9 Rear terminal contro   | l setting ····· 23 |
| 5.3.10 Print operation sett  | ing 23             |
| 5.3.11 Trend graph scales    | setting ····· 24   |

| 5.3.12 Printing status output setting 24     |
|----------------------------------------------|
| 5.3.13 AL1 setting 25                        |
| 5.3.14 AL2 setting 25                        |
| 5.3.15 AL3 setting 26                        |
| 5.3.16 3 Hysteresis setting 26               |
| 5.3.17 Unit code 27                          |
| 5.4 Reset to factory setting 28              |
| 5.5 Error message ····· 28                   |
| 5.6 LED display 28                           |
| 6. Printing and function 29                  |
| 6.1 Manual printing 1 mode                   |
| 6.2 Manual printing 2 mode                   |
| 6.3 Interval mode 33                         |
| 6.4 Memory mode 35                           |
| 6.5. Test printing 38                        |
| 6.6 Error 39                                 |
| 6.6.1 Paper end detection 39                 |
| 6.6.2 Temperature error detection            |
| 6.6.3 Low voltage alarm                      |
| 6.6.4 Computation (442D-03,04,05,09 and 19   |
| only) 39                                     |
| 6.6.5 Operation after paper end, temperature |
| error detection ······ 39                    |
| 7. Calibration40                             |
| 8. Specification. 41                         |
| 8.1 Model and suffix code                    |
| 8.2 Installation 42                          |
| 8.3 General 42                               |
| 8.4 Printer 43                               |
| 8.5 Chart roll paper ····· 43                |
| 8.6 Calendar clock ······ 43                 |

## General

- Please read this manual carefully before initial operation.
- Please operate this product by persons who have enough electric knowledge.
- Please make sure to reach this manual to the operators of this product.
- This product uses lithium batteries.
  - Following regulations shall be preserved when using in California state, USA.

### ♦Regulations for perchlorate in used batteries

About California DTSC's perchlorate best management practices.

Perchlorate Material – special handling may apply, See http://www.dtsc.ca.gov/hazardouswaste/perchlorate.

Please confirm each product incorporates the following accessories. (1) 442D Main body (2) Chart paper (one roll) (3) Users manual

## 1. For Safety

#### 1.1 Safety operation

For safety operation, please follow the instruction herein under. There are two symbols marks for safety in this manual.

#### A WARNING

Operation error might be caused of human death or serious wound.

#### 

Operation error might be caused of slight wound to operators or damage to other instruments related to this product.

# 

- Since this product do not have power switch, this product works immediately after connecting power line.
- Do not touch the power supply terminals while powered, otherwise it might be caused of electric shock.

# 

- Described specification in this manual is the one 15 min. or longer passed after power supply.
- In case of installing this product to cabinet housing, make sure to exchange air inside to keep inside temperature under 50°C
- Keep space when installing more than 2 products. No space installation between products might shorten products lifetime by their self-heating.
- Do not install this product in the following environment where;
  - > Exposed to rain, water drops or directs sunlight.
  - > High temperature or humidity, much dust or corrosive gas.
  - > Affected by external noise, radio waves or static electricity.
  - > Affected by vibration, shock.
- Store this product at -20 to 60 °C.
- Wipe off front panel and housing with dry soft cloth. If necessary, use close with small amount of synthetic detergent for cleaning. Do not use an organic solvent such as thinner, benzine for front panel or housing cleaning, which might damage shape and color of front panel and housing.

## 2. Installation

## 2.1 Main body

Insert a main body to front side of panel, and fix it with screws at both sides from back.

Panel cutout: 92  $^{+0.8}_{0}$  × 92  $^{+0.8}_{0}$  mm Panel thickness: 1 to 6 mm **Note)** 1.5mm or more thickness is recommended in case of aluminum panel. Tightening torque: 0.2 to 0.3N · m

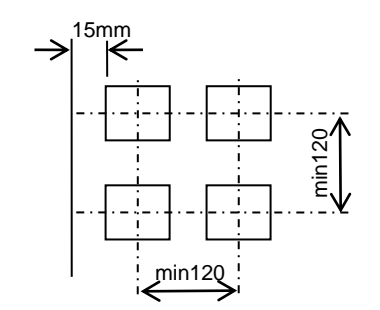

Installation pitch between two products

REAR

d

# 

- Do not tight too much a screw that might damage housing.
- Use fan, etc, for forced draft in case of installing more than 2 products.

## 2.2 Roll chart

## 

- Do not touch thermal head and it's around after printing, where high temperature is supposed.
- Replace roll chart or clean head after the temperature of head falls.

# 

- Do not insert fingers or alien substances into printer. Printer cutter might injure fingers etc.
- Do not open a roll chart cover by pressing Open/Close button while printing.
- Do not press Open/Close button while holding a roll chart cover down.
- Do not pull up roll paper while closing a roll chart cover.
- Give full attention not to insert fingers when closing a roll chart cover.
- Do not insert alien substances to driving gear when closing a roll chart cover.

- (1) Method of opening and shutting roll paper cover
- •How to open a roll chart cover
- Press Open/Close button for a roll chart cover.

•How to close a roll chart cover Press both side of a roll chart cover.

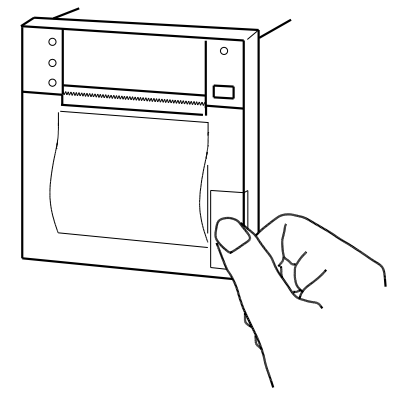

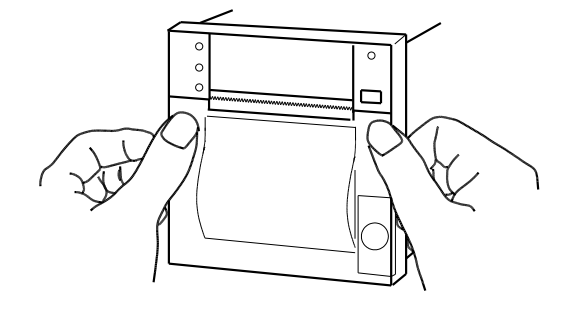

(2) Roll chart setup

Setup a roll chart in appropriate direction shown in the drawing below. Draw a tip of chart paper outward, and close a roll chart cover.

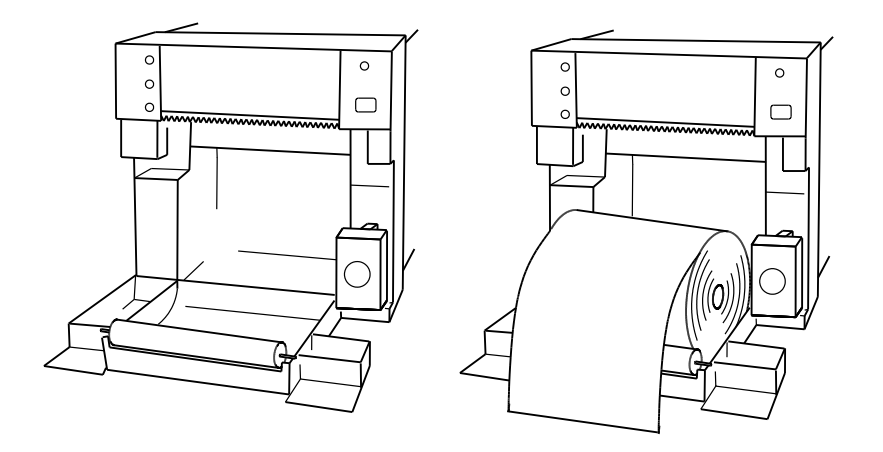

Method of installing roll chart.

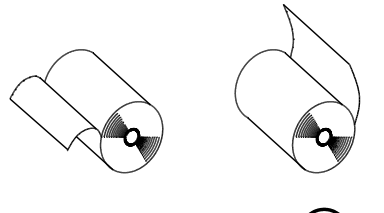

# 

- Do not bend roll chart inside. Paper might be jammed.
- Do not use first turn of a roll chart where is pasting part. No print is available in this part.

# (3) FEED Key

Press FEED key, and confirm POWER LED turns ON.

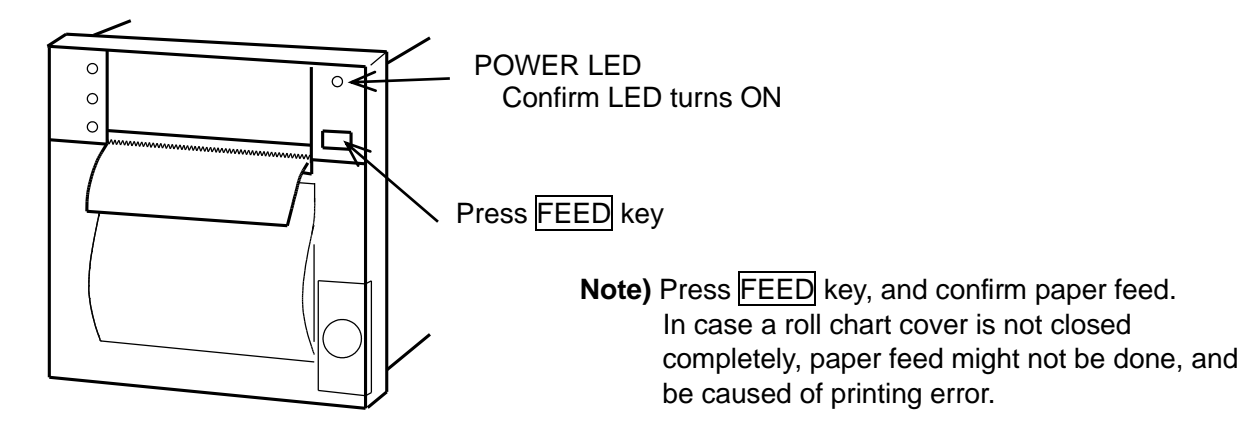

## 2.3 Roll chart cutting

Pull up roll chart paper from the edge of paper while roll paper cover is closed.

## 

- Be careful not to cut a hand with an edge of cutter.
- Do not pull out paper while roll paper cover is closed.
- Cut paper after feeding a few lines since printed characters may be Remained.

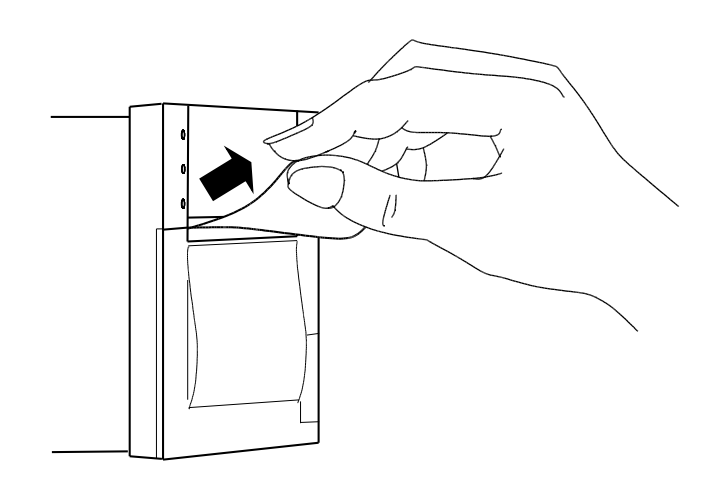

### 2.4 Dimensions

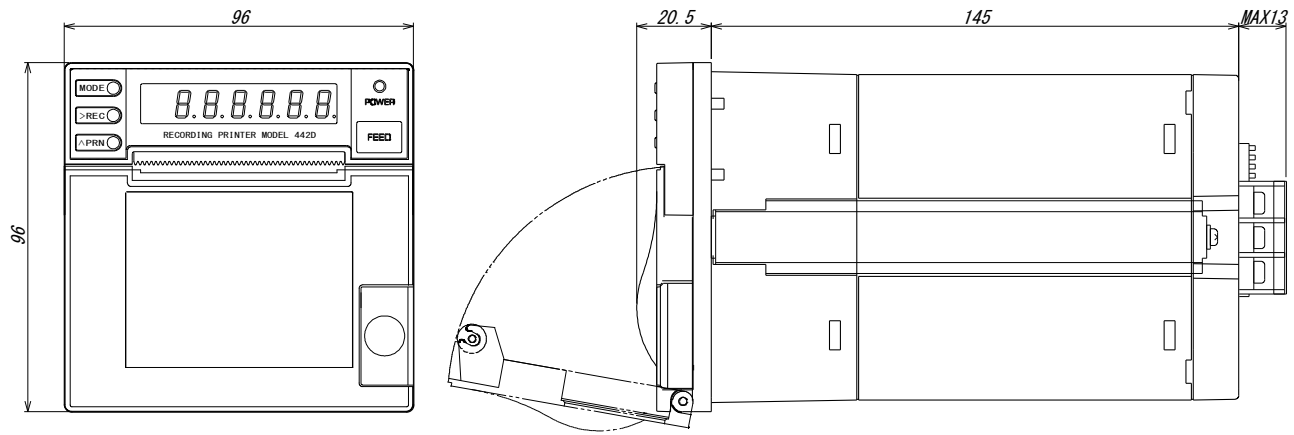

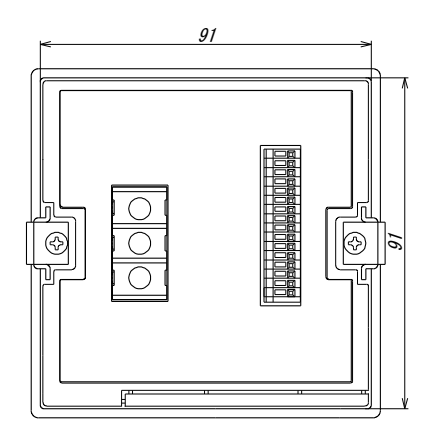

unit: mm

## 3. Description of parts

## 3.1 Front panel

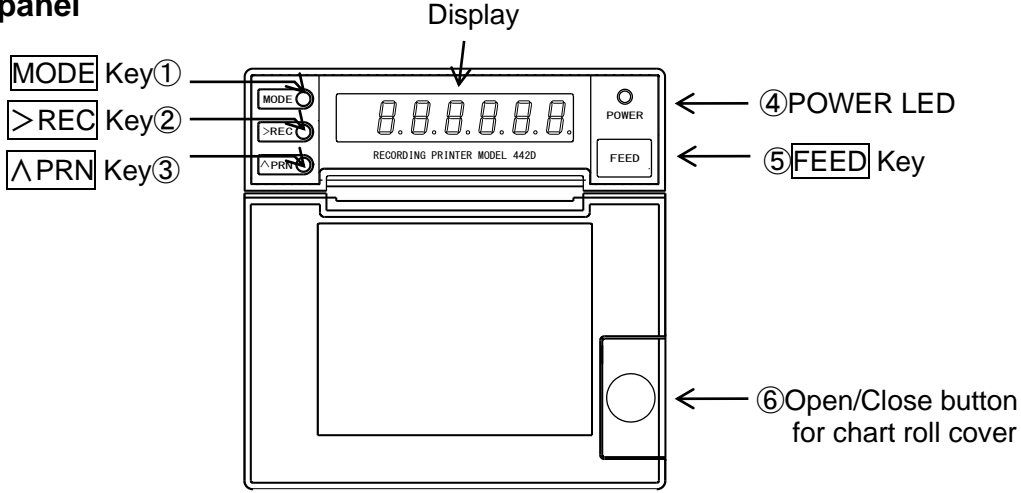

## ① MODE Key

Switching Setting Mode during operation Switching each mode at Setting Mode

2 >REC Key

Digit selection for Set Value at Setting Mode

- ③ <u>∧PRN</u> Key
  - Set Value change at Setting Mode

④ POWER LED

LED ON at powered. LED blinking at paper end and temperature error.

⑤ FEED Key

One line feeding per one press. Continuous feeding by continuous pressing. This Key is to setup a chart roll, as well.

6 Open/Close button for chart roll cover

Press this button to replace a chart roll.

## 3.2 Rear panel

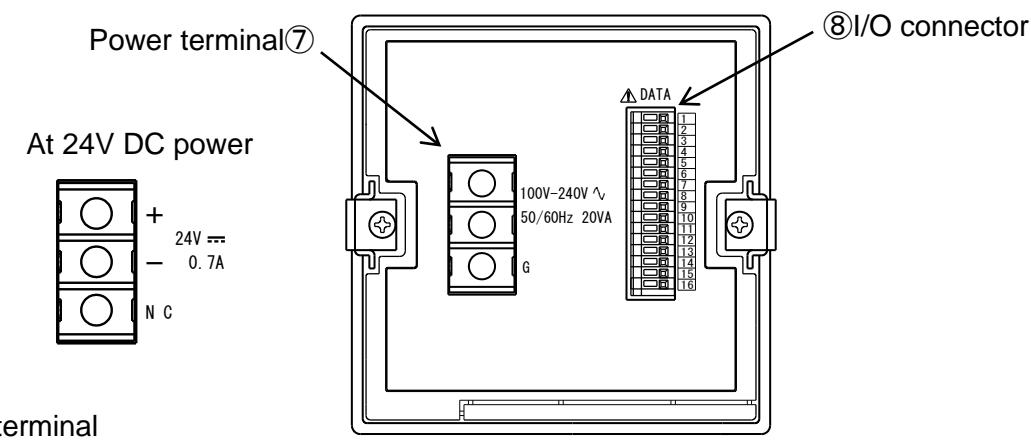

⑦ Power terminal

This is terminal for power supply.

8 I/O connector

## 4. Wiring

Remove terminal cover at the backside of power terminal before wiring. After wiring is completed, be sure to reinstall the cover.

## 

- After turn Power Off, do wiring works. Otherwise, electric shock might be assumed.
- Don't do wiring works with wet hands or under high humid environment. Otherwise, electric shock might be assumed.
- Do not touch power terminals while powered. Otherwise, electric shock might be assumed.

# 

- Do correct wiring. Wrong wiring might be caused of product damages.
- Use specified power and load in specification. Wrong power and load might be caused of product damage.

#### 4.1 Power supply terminals

#### 4.1.1 Terminals

• Power terminal arrangement

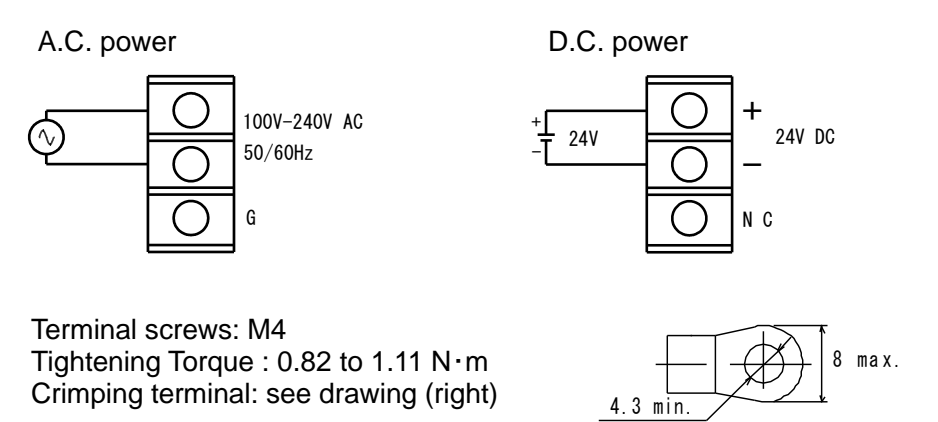

Power supply

Power supply specification is described on nameplate of the product.

AC power... allowable range 90 to 250V AC. (-A: 100V/200V AC. rated)
 DC power... allowable range 21.6 to 26.4V DC. (-9: 24V DC. rated)

Connect + side of DC power to + terminal, and – side to – terminal. G, NC has no function.

## 

- Supply power specified. Wrong power might damage the product.
- Get rated power within 1 sec. after supply power.
- Wait 10 sec. or more before re supply power.

## 4.2 Connecter

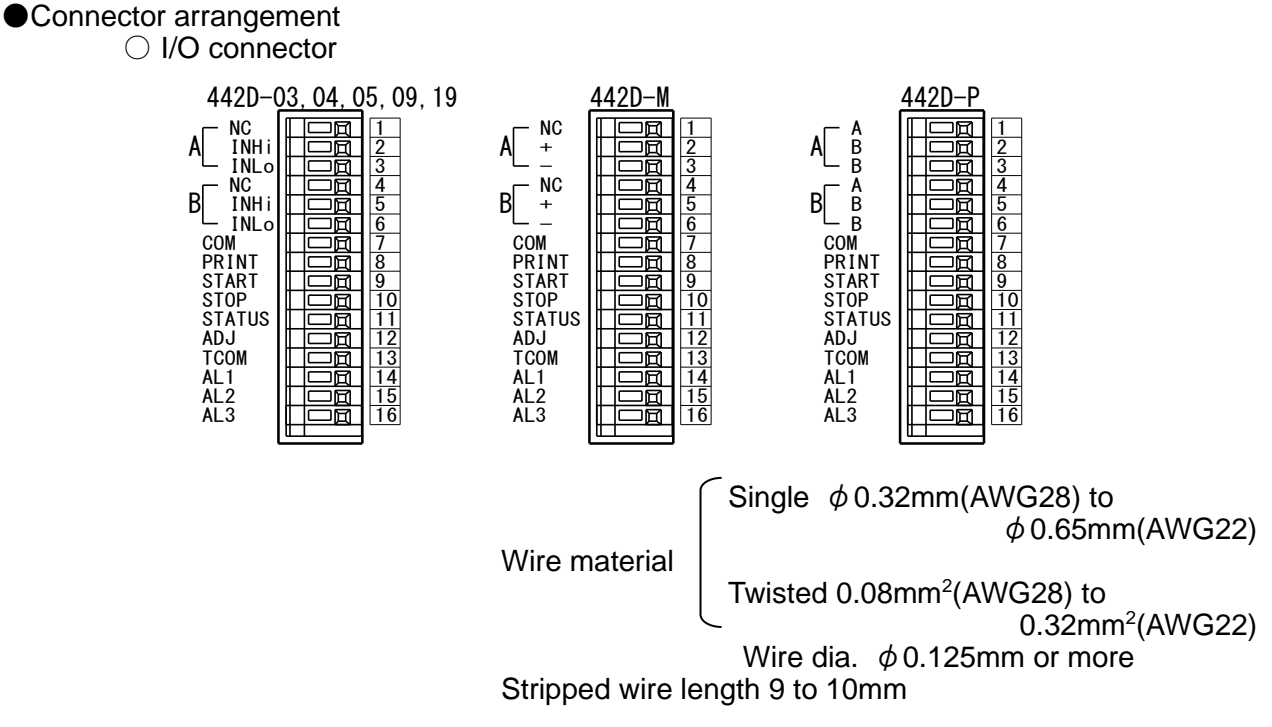

Measuring input

DC Voltage, Current input (Input A: 2INHi, 3INLo, Input B: 5INHi, 6INLo) 442D-03,04,05,09,19.

Connect input signal to input connector with proper polarity.

The high side of signal is connected to Hi.

Lo of Input A and Lo of Input B is connected in common inside.

|        |   | · +     | 1      | NC - |
|--------|---|---------|--------|------|
| Signal | Α |         | 2      |      |
|        |   | '<br>\_ | 4      | NC - |
| Signal | В |         | 5<br>6 |      |
|        |   | ' _     | 7      | COM  |

Thermocouple input (Sensor A:2+, 3-, Sensor B: 5+, 6-) 442D-M
 Connect input signal to input connector with proper polarity.

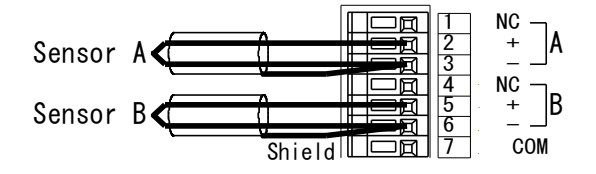

RTD input (Sensor A: ①A, ②B, ③B, Sensor B: ④A, ⑤B, ⑥B) 442D-P
 Connect 3-wire Pt100 Ω
 Lee COM to shield input wire

Use COM to shield input wire.

| Pt100Ω<br>Sensor A<br>Pt100Ω<br>Sensor B |     |         | 1<br>2<br>3<br>4<br>5<br>6 |     |
|------------------------------------------|-----|---------|----------------------------|-----|
|                                          | Shi | eld 🛄 🚟 |                            | COM |

**Note1)** Separate wiring between input and power is required. Otherwise, the indication will be unstable.

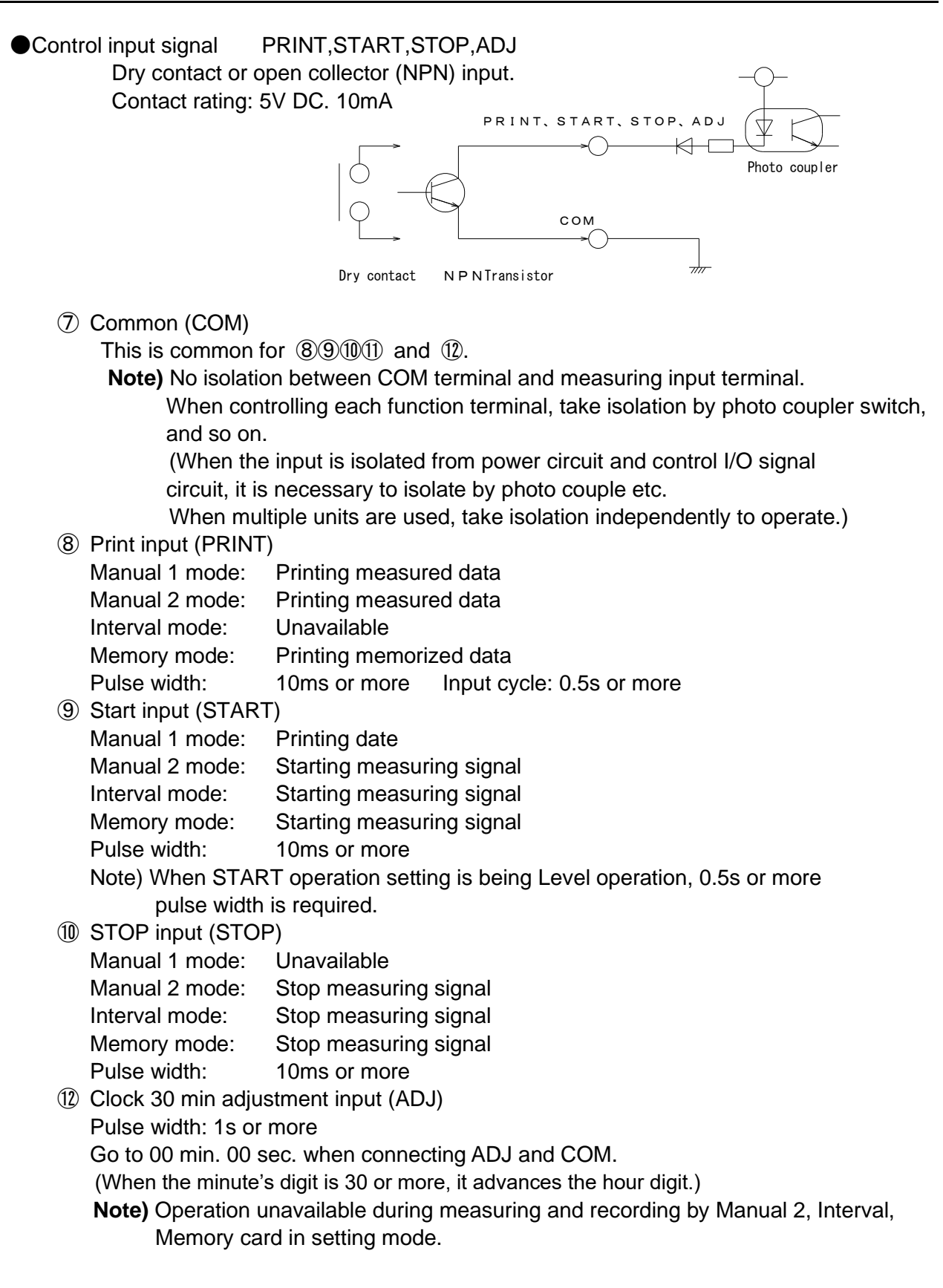

## ●STATUS output ①STATUS

Open collector (NPN) 30V DC 30mA MAX, 1.6V or less.

When printing operation is failed, Transistor OFF is output.

- •When 442D's power off.
- •When paper end.
- •When printer error.
- •STATUS operation setting.

Output ON or OFF switching is available while printing.

| 0 | STATUS output is ON while printing.  |
|---|--------------------------------------|
| 1 | STATUS output is OFF while printing. |

 Comparison output (13TCOM, 14AL1, 15AL2, 16AL3) Isolated from measuring input and control input. Open collector output (NPN) 30V DC 30mA (Max) DC1.6V or less.

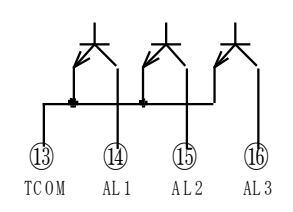

①STATUS ○-⑦COM ○-

## 5. Function and Setting

**5.1 Summary of function ●**Function 442D-03, 442D-04, 442D-05, 442D-09, 442D-19

| code<br>№. | Function                                        | Display | Description                                                                                                    | Factory set                                                                                                    |
|------------|-------------------------------------------------|---------|----------------------------------------------------------------------------------------------------|----------------------------------------------------------------------------------------------------|
| 01         | Nos. of input<br>Computation<br>Display setting | ו הפטר  | Nos. of input: 1,2<br>Computation printing: 0,1<br>Equation: 0 (A+B), 1 (A-B)<br>Display: Hour, Minute, Second,<br>Year, Month, Date, Input A,B,<br>Computation, Switching Display. | Nos. of input: 1 (1point)<br>Computation print: 0 (No print)<br>Equation: 0 (A+B)<br>Display: 0 (Hour, Minute, Second) |
| 02         | Clock setting                                   | KNS     | Hour, Minute                                                                                                    | Note 1)                                                                                                    |
| 03         | Date setting                                    | ደበረ     | Year, Month, Date                                                                                                    | Note 1)                                                                                                    |
| 04         |                                                 |         |                                                                                                    |                                                                                                    |
| 05         | Input A scale                                   | SCALA   | Offset and Scale:<br>-9999 to 9999, Decimal point                                                                                                    | Scale 0 to 9999, no decimal                                                                                            |
| 06         | Input B scale                                   | SCAL.6  | Offset and Scale:<br>-9999 to 9999, Decimal point                                                                                                    | Scale 0 to 9999, no decimal                                                                                            |
| 07         | Unit setting                                    | Սո! Ր   | A,B 0 to 255                                                                                                    | A:000, B:000                                                                                                    |
| 08         | START operation                                 | SCAFC   | 0 (Edge operation)<br>1 (Level operation)                                                                                                    | 0 (Edge operation)                                                                                                    |
| 09         | Rear terminal control                           | r88r    | 0 (Front key and Rear plate available)<br>1 (Rear plate available)                                                                                                    | 0 (Front key and Rear plate available)                                                                                 |
| 10         | Printing operation                              | Pri of  | Print mode: Manual 1, Manual 2,<br>Interval, Memory<br>Trend graph printing: 0,1<br>Data handling printing: 0,1,2<br>Interval time: 0.5 to 1 hour                                   | Print mode: 0 (Manual1)                                                                                                |
| 11         | Trend graph scale                               | Сл ЯРН  | -9999 to 9999                                                                                                    | Scale 0 to 9999                                                                                                    |
| 12         | Status output during printing                   | പെ      | 0 (ON), 1 (OFF)                                                                                                    | 0 (ON)                                                                                                    |

Note 1) Calendar clock is set at delivery.

#### Function 442D-M

| code<br>№. | Function                                        | Display | Description                                                                                                    | Factory set                                                                                                    |
|------------|-------------------------------------------------|---------|----------------------------------------------------------------------------------------------------|----------------------------------------------------------------------------------------------------|
| 01         | Nos. of input<br>Computation<br>Display setting | ι ΑΡΟΓ  | Nos. of input: 1,2<br>Computation printing: 0,1<br>Equation: 0 (A+B), 1 (A-B)<br>Display: Hour, Minute, Second,<br>Year, Month, Date, Input A,B,<br>Computation, Switching Display. | Nos. of input: 1 (1point)<br>Computation print: 0 (No print)<br>Equation: 0 (A+B)<br>Display: 0 (Hour, Minute, Second) |
| 02         | Clock setting                                   | HNS.    | Hour, Minute                                                                                                    | Note 1)                                                                                                    |
| 03         | Date setting                                    | RUR     | Year, Month, Date                                                                                                    | Note 1)                                                                                                    |
| 04         | Sensor switching                                | 5En     | 0, 1, 2, 3, 4, 5                                                                                                    | 0: K sensor                                                                                                    |
| 05         |                                                 |         |                                                                                                    |                                                                                                    |
| 06         |                                                 |         |                                                                                                    |                                                                                                    |
| 07         | Note 2)                                         |         |                                                                                                    |                                                                                                    |
| 08         | START operation                                 | 568-6   | 0 (Edge operation)<br>1 (Level operation)                                                                                                    | 0 (Edge operation)                                                                                                    |
| 09         | Rear terminal control                           | r88r    | 0 (Front key and Rear plate available)<br>1 (Rear plate available)                                                                                                    | 0 (Front key and Rear plate available)                                                                                 |
| 10         | Printing operation                              | Prl nľ  | Print mode: Manual 1, Manual 2,<br>Interval, Memory<br>Trend graph printing: 0,1,2<br>Data handling printing: 0,1<br>Interval time: 0.5 to 1 hour                                   | Print mode: 0 (Manual1)                                                                                                |
| 11         | Trend graph scale                               | 6-8РН   | -9999 to 9999                                                                                                    | Scale 0 to 9999                                                                                                    |
| 12         | Status output during printing                   | ٥υ٢     | 0 (ON), 1 (OFF)                                                                                                    | 0 (ON)                                                                                                    |

Note 1) Calendar clock is set at delivery. Note 2) Unit: °C fixed.

#### 442D-P Function

| code<br>№. | Function                                         | Display | Description                                                                                                    | Factory set                                                                                                    |
|------------|--------------------------------------------------|---------|----------------------------------------------------------------------------------------------------|----------------------------------------------------------------------------------------------------|
| 01         | Nos. of input<br>Computation,<br>Display setting | ΙΑΡΟΓ   | Nos. of input: 1,2<br>Computation printing: 0,1<br>Equation: 0 (A+B), 1 (A-B)<br>Display: Hour, Minute, Second,<br>Year, Month, Date, Input A,B,<br>Computation, Switching Display. | Nos. of input: 1 (1point)<br>Computation print: 0 (No print)<br>Equation: 0 (A+B)<br>Display: 0 (Hour, Minute, Second) |
| 02         | Clock setting                                    | HAS     | Hour, Minute                                                                                                    | Note 1)                                                                                                    |
| 03         | Date setting                                     | ደበደ     | Year, Month, Date                                                                                                    | Note 1)                                                                                                    |
| 04         | - <u></u>                                        |         |                                                                                                    |                                                                                                    |
| 05         | - <u></u>                                        |         |                                                                                                    |                                                                                                    |
| 06         |                                                  |         |                                                                                                    |                                                                                                    |
| 07         | Note 2)                                          |         |                                                                                                    |                                                                                                    |
| 08         | START operation                                  | SCAFC   | 0 (Edge operation)<br>1 (Level operation)                                                                                                    | 0 (Edge operation)                                                                                                    |
| 09         | Rear terminal control                            | r88r    | 0 (Front key and Rear plate available)<br>1 (Rear plate available)                                                                                                    | 0 (Front key and Rear plate available)                                                                                 |
| 10         | Printing operation                               | Priof   | Print mode: Manual 1, Manual 2,<br>Interval, Memory<br>Trend graph printing: 0,1,2<br>Data handling printing: 0,1<br>Interval time: 0.5 to 1 hour                                   | Print mode: 0 (Manual1)                                                                                                |
| 11         | Trend graph scale                                | Сл ЯРН  | -9999 to 9999                                                                                                    | Scale 0 to 9999                                                                                                    |
| 12         | Status output during printing                    | ٥υ٢     | 0 (ON), 1 (OFF)                                                                                                    | 0 (ON)                                                                                                    |

Note 1) Calendar clock is set at delivery. Note 2) Unit:  $^{\circ}\text{C}$  fixed.

## •Comparison output function (common specification)

| code<br>№. | Function                                         | Display | Description                                                                                    | Factory set                                                               |
|------------|--------------------------------------------------|---------|------------------------------------------------------------------------------------------------|---------------------------------------------------------------------------|
| 41         | AL1 Object of comparison, type, comparison value | 8L. 1   | Object of comparison: A, B, Y<br>Comparison type: H, L, OFF<br>Comparison value: –9999 to 9999 | Object of comparison: A,<br>Comparison type: H,<br>Comparison value: 9999 |
| 42         | AL2 Object of comparison, type, comparison value | S.JR    | Object of comparison: A, B, Y<br>Comparison type: H, L, OFF<br>Comparison value: –9999 to 9999 | Object of comparison: A,<br>Comparison type: H,<br>Comparison value: 9999 |
| 43         | AL3 Object of comparison, type, comparison value | RL.3    | Object of comparison: A, B, Y<br>Comparison type: H, L, OFF<br>Comparison value: –9999 to 9999 | Object of comparison: B,<br>Comparison type: L,<br>Comparison value: 0    |
| 44         | Hysteresis                                       | HYS.    | 1 to 999                                                                                       | 1                                                                         |

## 5.2 Explanation of function

Code No.01: Nos. of inputs, Computation, and Display setting Setting Nos. of inputs, Computation, and Display

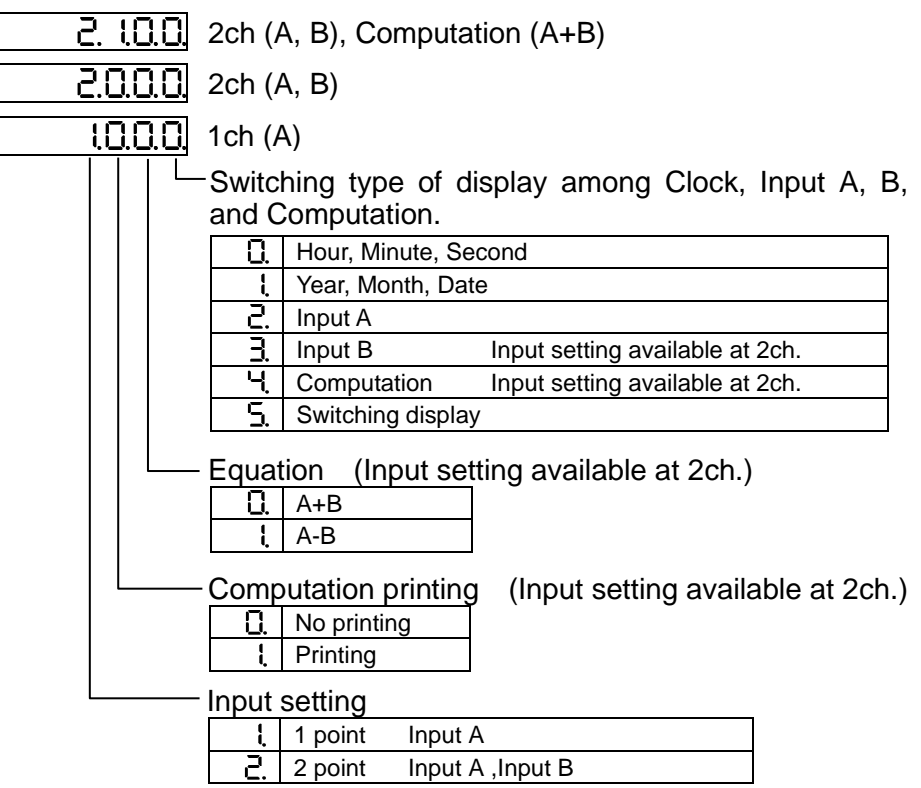

Switching display Hour/Minute/Second – Input A – Input B – Computation 3 sec. cycle. No Display for Input B and Computation at Input setting 1ch.. No printing of B, Y at 1ch input setting.

Code No.02: Time setting

Adjusting Hour of calendar clock. 24 hour (0 to 23) adjustable. Second unit setting is unavailable. (00 sec. only)

Code No.03: Date setting

Adjusting Year/Month/Date of calendar clock. Setting the last two digits of AD. (00 to 99)

Code No.04: Input sensor switching (available at 442D-M) Setting type of input sensor Input A and B in common.

| Display | Sensor |
|---------|--------|
| 56n 0   | K      |
| 5En 1   | J      |
| 5En 2   | R      |
| 5En 3   | E      |
| 5En 4   | Т      |
| 56 n. 5 | В      |

Code No.05: Input A scale setting

(Available at Voltage/Current input of 442D-03,04,05,09, and 19) Setting Offset, Full scale, and Decimal points of Input A. Use the same decimal point as Input B at computation printing. Setting condition: Offset  $\neq$  Full scale

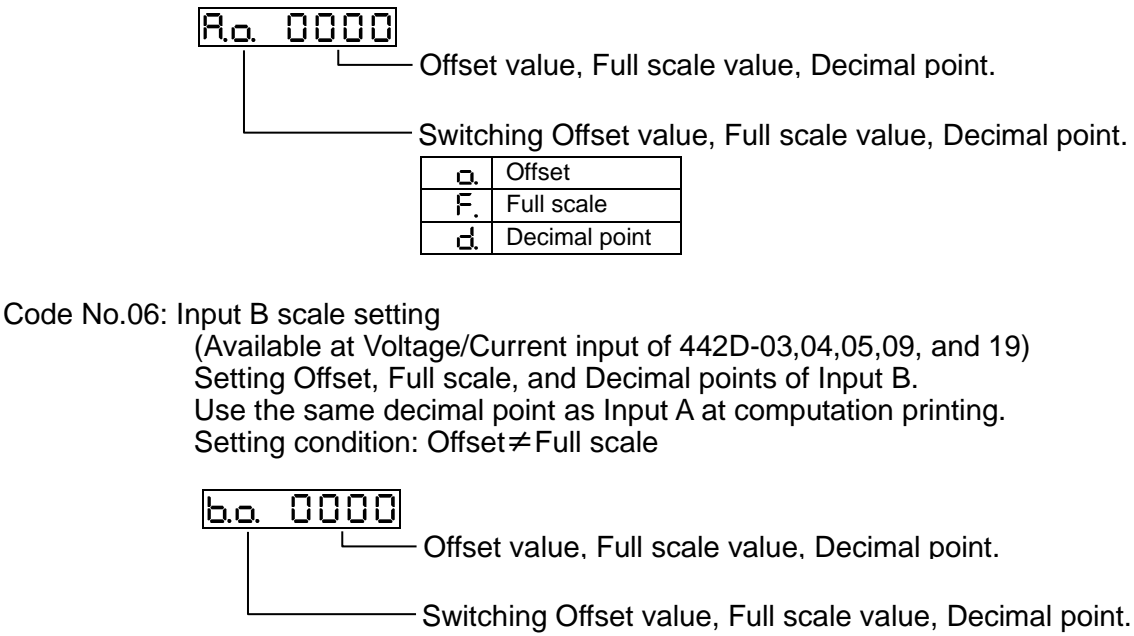

|    | 5             |
|----|---------------|
| ρ  | Offset        |
| Ŀ. | Full scale    |
| ρ  | Decimal point |

#### Code No.07: Unit setting

(Available at Voltage/Current input of 442D-03,04,05,09, and 19) Setting unit code of input A and B. This individual setting A and B is available. Use the same unit when computation printing. Setting range: 0 to 255

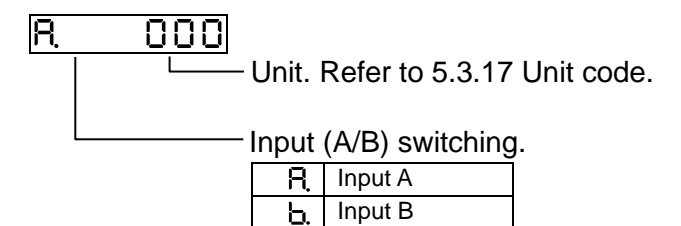

Code No.08: START operation setting Setting START input/Edge of STOP input/Level operation.

| 0 | Edge operation  | Start by ON pulse of START input,                      |
|---|-----------------|--------------------------------------------------------|
|   |                 | Stop by ON pulse of STOP terminal.                     |
| 1 | Level operation | Start while START input ON, STOP terminal unavailable. |

#### Code No.09: Rear terminal control

To set  $\frac{1}{2}$  makes Key operation of Manual 1, Manual 2, Interval, Memory mode unavailable, and rear terminal control (START input, STOP input, and PRINT input) available. The operation of front keys  $\overline{>REC}$  and  $\overline{\land PRN}$  can be frozen.

| 0 | Front key available, rear terminal control available.   |
|---|---------------------------------------------------------|
| 1 | Front key unavailable, rear terminal control available. |

#### Code No.10: Printing operation setting Setting print operation (Manual 1, Manual 2, Interval, Memory mode).

|       | - Г                   | Printing mode       | Trend graph   | Data handling  | Interval time |
|-------|-----------------------|---------------------|---------------|----------------|---------------|
| U.    |                       | Manual 1 mode       |               |                | _             |
|       | 1                     | Vanual 2 mode       | _             | Setting        | _             |
|       | -                     | nterval mode        | Setting       | Setting        | Setting       |
|       |                       | Memory mode         | Setting       | Setting        | Setting       |
| 31109 | 5                     |                     |               |                |               |
|       | Interval              | time                |               |                |               |
|       | 0                     | 0.5 seconds         |               |                |               |
|       |                       | 1 second            |               |                |               |
|       | Ċ                     | 2 seconds           |               |                |               |
|       | 0                     | 5 seconds           |               |                |               |
|       | 1(                    | 10 seconds          |               |                |               |
|       | 30                    | 30 seconds          |               |                |               |
|       | l r                   | n 1 minute          |               |                |               |
|       |                       | <b>-</b> 5 minutes  |               |                |               |
|       | 101                   | <b>1</b> 10 minutes |               |                |               |
|       | 30/                   | a 30 minutes        |               |                |               |
|       | }                     | - 1 hour            |               |                |               |
|       | — Data ha             | ndling printing     | 9             |                |               |
|       | Q. N                  | No printing         |               |                |               |
|       | ۴. F                  | Printing            |               |                |               |
|       | — Trend g             | raph printing       |               |                |               |
|       | 0. 0                  | Data printing       |               |                |               |
|       | t د                   | Data and Trend g    | raph printing |                |               |
|       | r   .5                | Frend graph print   | ing Available | at Memory mode |               |
|       | Printing mode         |                     |               |                |               |
|       | <u> </u>              | Manual 1 mode       |               |                |               |
|       | l. N                  | Manual 2 mode       |               |                |               |
|       | - <u>-</u> - <u>-</u> | nterval mode        |               |                |               |
|       | <u> </u>              | Memory mode         |               |                |               |

Code No.11: Trend graph scale setting

Setting X1 (Min. value) and X2 (Max. value) of trend graph.

These values X1 and X2 can be set without considering the position of decimal point.

Setting range: -9999 to 9999 Span: 100 to 9999

 I
 I
 I
 I
 I
 I
 I
 I
 I
 I
 I
 I
 I
 I
 I
 I
 I
 I
 I
 I
 I
 I
 I
 I
 I
 I
 I
 I
 I
 I
 I
 I
 I
 I
 I
 I
 I
 I
 I
 I
 I
 I
 I
 I
 I
 I
 I
 I
 I
 I
 I
 I
 I
 I
 I
 I
 I
 I
 I
 I
 I
 I
 I
 I
 I
 I
 I
 I
 I
 I
 I
 I
 I
 I
 I
 I
 I
 I
 I
 I
 I
 I
 I
 I
 I
 I
 I
 I
 I
 I
 I
 I
 I
 I
 I
 I
 I
 I
 I
 I
 I
 I
 I
 I
 I
 I
 I
 I
 I
 I
 I
 I
 I
 I
 I
 I
 I
 I
 I

| 5 | X2 (Max. value) setting |
|---|-------------------------|
|   |                         |

Code No.12: Status output during printing Setting STATUS output during operation

| 0 | STATUS output ON at printing  |
|---|-------------------------------|
| - | STATUS output OFF at printing |

#### Comparison output function

3 set points AL1 to AL3 is available.

Providing comparison type (Hi, Lo, or none) and object of comparison (A, B, or Y) to each AL1 to AL3, these comparison is output and printed out. One character, "H" at High and "L" at Low is printed out after measured data.

When the object of comparison is the same, printing one character from AL1 in turn. Example)

| AL1 | Comparison value: 3000 | Comparison type: High limit | Object of comparison: A |
|-----|------------------------|-----------------------------|-------------------------|
| AL2 | Comparison value: 2000 | Comparison type: Low limit  | Object of comparison: A |

AL3 Comparison value: 1000 Comparison type: High limit Object of comparison: A

|         | Com | parison o | Printed recult |                |
|---------|-----|-----------|----------------|----------------|
| input A | AL1 | AL2       | AL3            | Finited lesuit |
| 500     | OFF | ON        | OFF            | 500L           |
| 1500    | OFF | ON        | ON             | 1500L          |
| 2500    | OFF | OFF       | ON             | 2500H          |
| 3500    | ON  | OFF       | ON             | 3500H          |

**Note)** When AL2 "L" and AL3"H" come in succession, AL2 is previously printed.

#### Code No.41: AL1 setting

Setting Comparison value, Comparison type, and Object of comparison of AL1. Setting range: -9999 to +9999 (No setting of decimal point.)

| RH 0001 |  |
|---------|--|
|---------|--|

└─── Comparison value (AL1 value).

| Н | High limit action | ON at object of comparison $\geq$ high limit value. |
|---|-------------------|-----------------------------------------------------|
| L | Low limit action  | ON at object of comparison $\leq$ high limit value. |
| 0 | OFF               | Comparison output OFF.                              |

-------- Setting of object of comparison.

| R  | Comparison against Input A.         |
|----|-------------------------------------|
| Ь. | Comparison against Input B.         |
| Ч  | Comparison against computed result. |

#### Code No.42: AL2 setting

Setting Comparison value, Comparison type, and Object of comparison of AL2. Setting range: -9999 to +9999 (No setting of decimal point)

| ЯH                               | 0000 |        |                   |                                                     |  |
|----------------------------------|------|--------|-------------------|-----------------------------------------------------|--|
|                                  | L (  | Comp   | arison value (Al  | _2 value).                                          |  |
|                                  |      | Switch | ning comparison   | type.                                               |  |
|                                  |      | Н      | High limit action | ON at object of comparison $\geq$ high limit value. |  |
|                                  |      |        | Low limit action  | ON at object of comparison $\leq$ high limit value. |  |
|                                  |      | 0      | OFF               | Comparison output OFF.                              |  |
| Setting of object of comparison. |      |        |                   |                                                     |  |

| R  | Comparison against Input A.         |
|----|-------------------------------------|
| Ь. | Comparison against Input B.         |
| Ч. | Comparison against computed result. |

#### Code No.43: AL3 setting

Setting Comparison value, Comparison type, and Object of comparison of AL3. Setting range: -9999 to +9999 (No setting of decimal point)

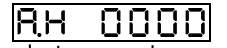

Comparison value (AL3 value).

| <br>- Switching comparison type. |                   |                                                     |  |  |  |  |
|----------------------------------|-------------------|-----------------------------------------------------|--|--|--|--|
| Н                                | High limit action | ON at object of comparison $\geq$ high limit value. |  |  |  |  |
| L                                | Low limit action  | ON at object of comparison $\leq$ high limit value. |  |  |  |  |
| 0                                | OFF               | Comparison output OFF.                              |  |  |  |  |

- Setting of object of comparison.

| R  | Comparison against Input A.         |
|----|-------------------------------------|
| ور | Comparison against Input B.         |
| Yi | Comparison against computed result. |

Code No.44: Hysteresis setting Setting hysteresis width (AL1, AL2, AL3 in common) Setting range: 1 to 999

# 5.3 Setting

## 5.3.1 Input, Computation, Display

Example) Set Hour/Minute/Second display to Year/Month/Day.

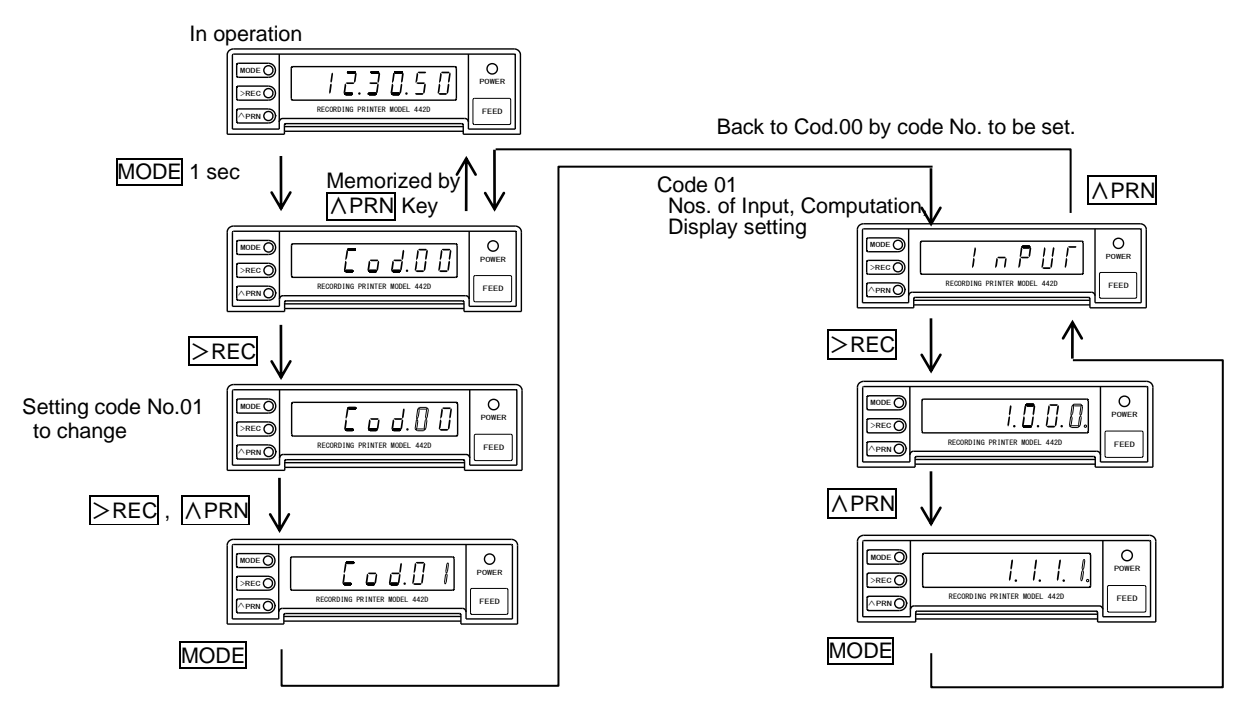

## 5.3.2 Clock

Example) Adjusting Clock 12. 30. 50 to 15. 52. 00.

Press MODE Key for 1 sec. or more during operation to get setting mode (Display: [ \_ \_ d.[] ])

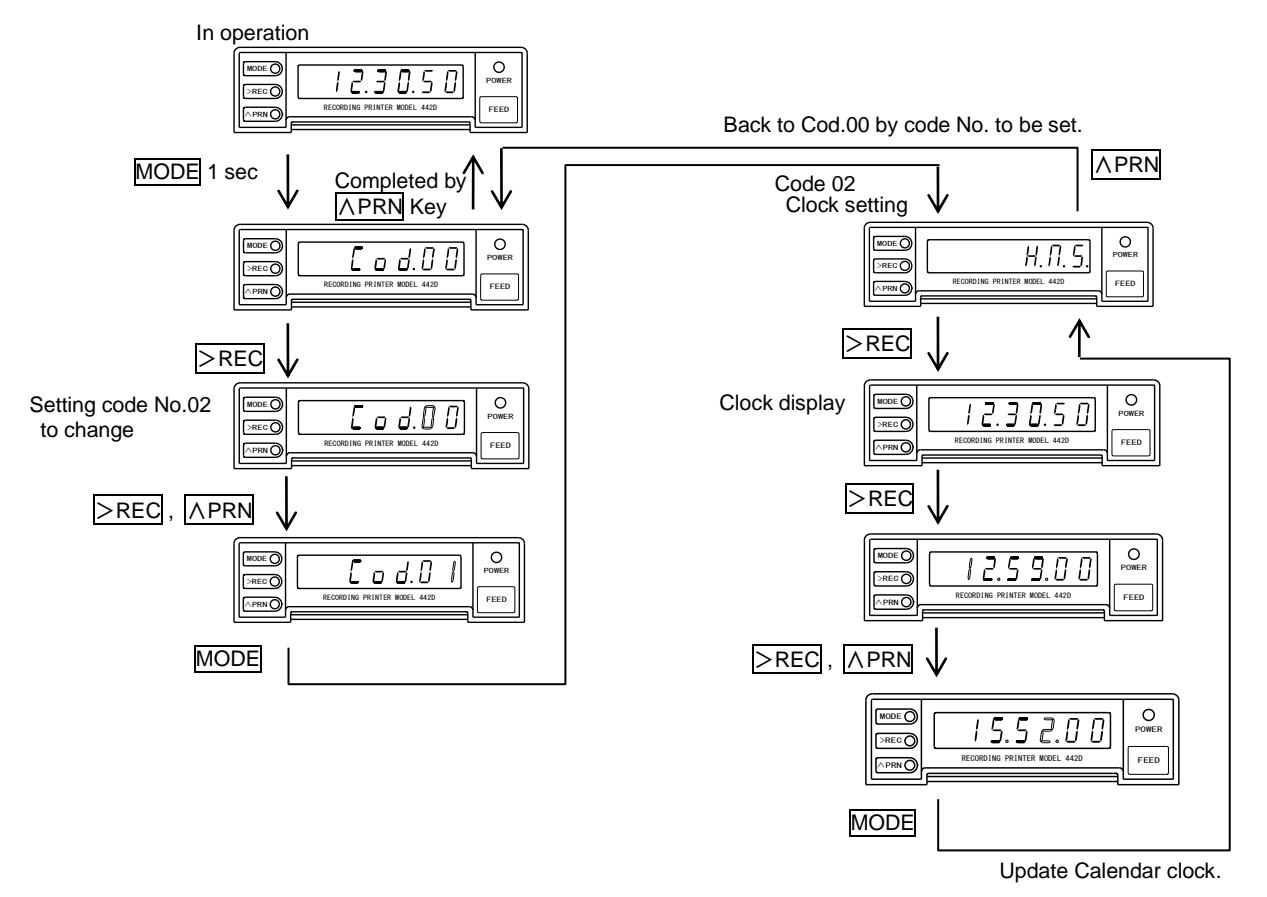

## 5.3.3 Date

Example) Adjusting Date 07. 01. 10 to 07. 01. 12.

Press MODE Key for 1 sec. or more during operation to get setting mode (Display: [ od.] ])

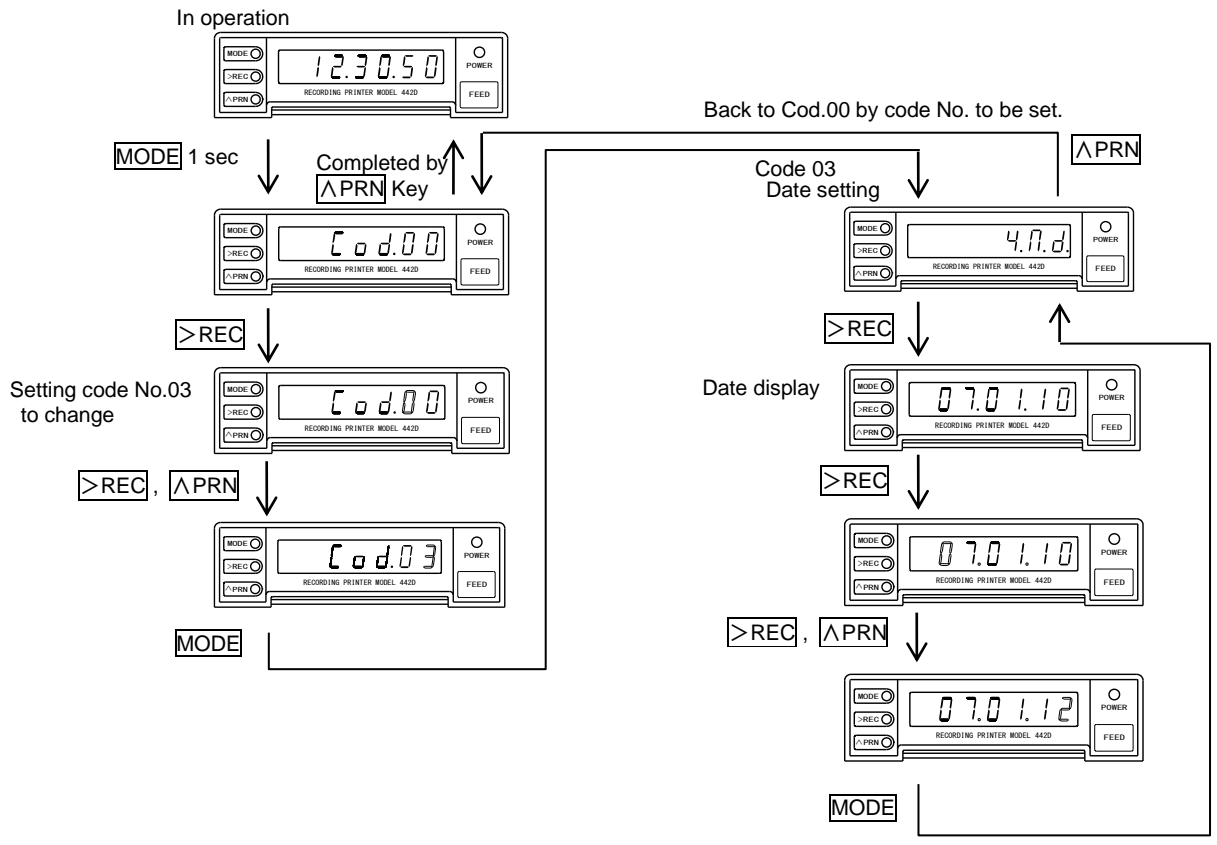

Update Calendar clock.

## 5.3.4 Sensor switching

Example) Switching K sensor to B sensor

Press MODE Key for 1 sec. or more during operation to get setting mode (Display: [ o d.] ])

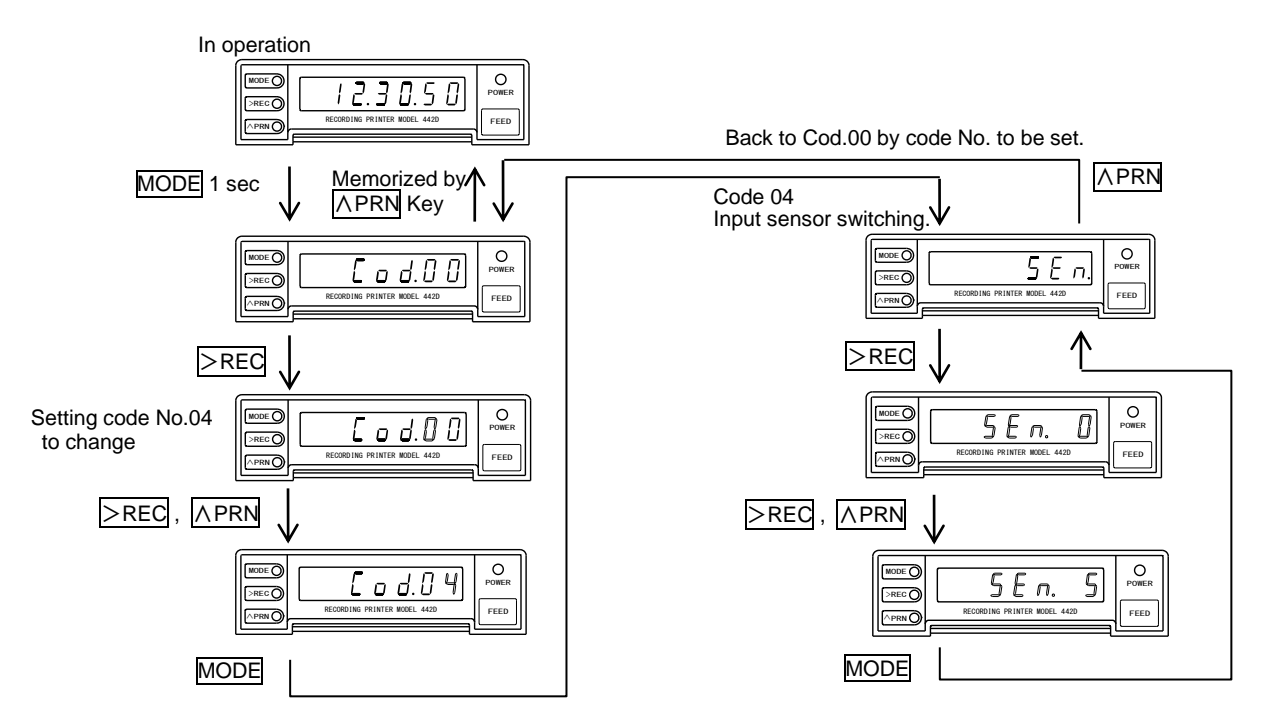

## 5.3.5 Input A scale setting

Example) Adjusting Offset 0000 to 5000, Full scale 9999 to 7000, Decimal point to 0.0

Press MODE Key for 1 sec. or more during operation to get setting mode (Display: [ od. ])

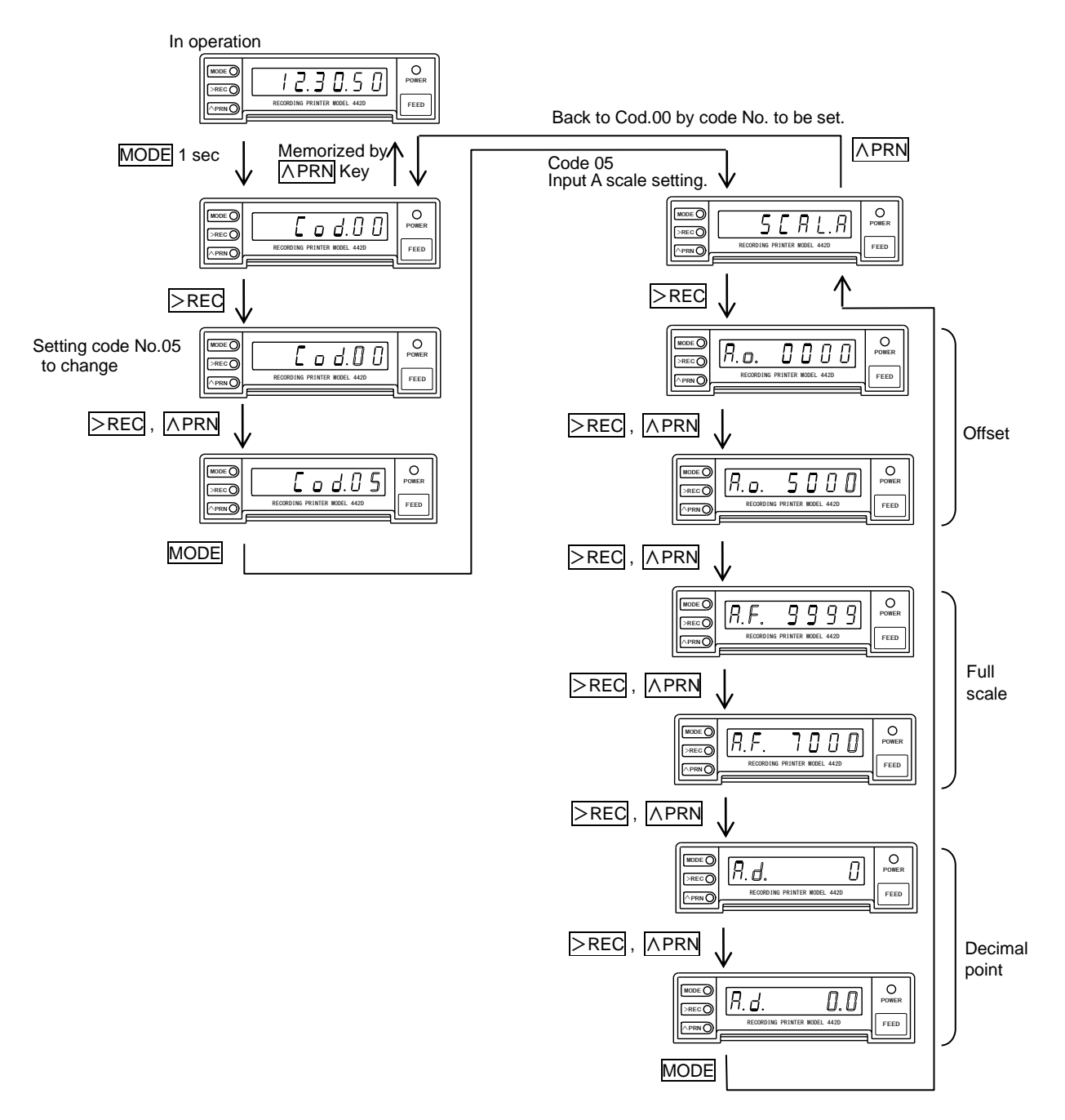

### 5.3.6 Input B scale setting

Example) Adjusting Offset 0000 to 5000, Full scale 9999 to 7000, Decimal point to 0.0

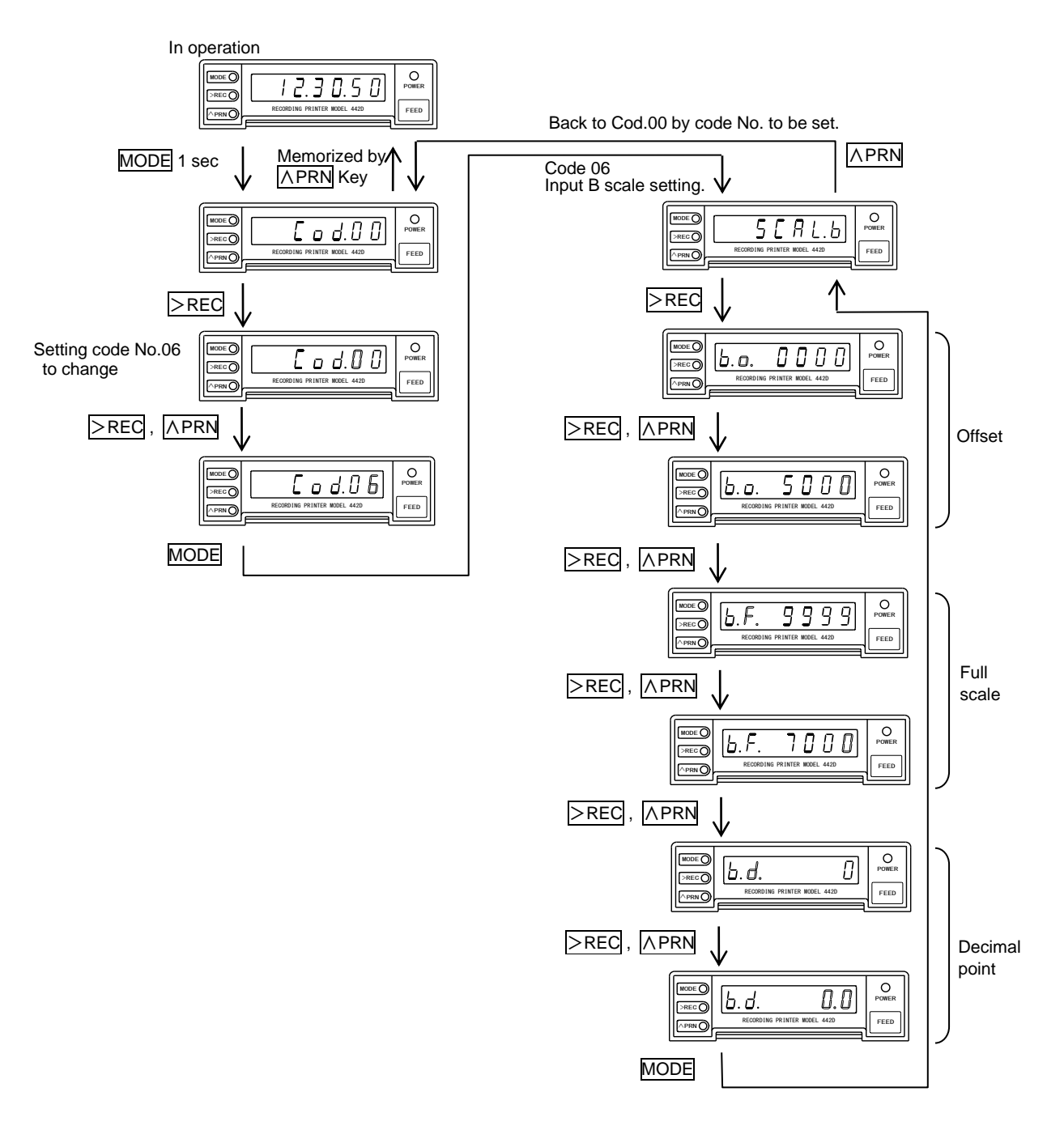

## 5.3.7 Unit setting

Example) Adjusting the unit setting Input A from 075(kHz) to 080(kg).

Press MODE Key for 1 sec. or more during operation to get setting mode (Display: [ \_ \_ d.[ ] )

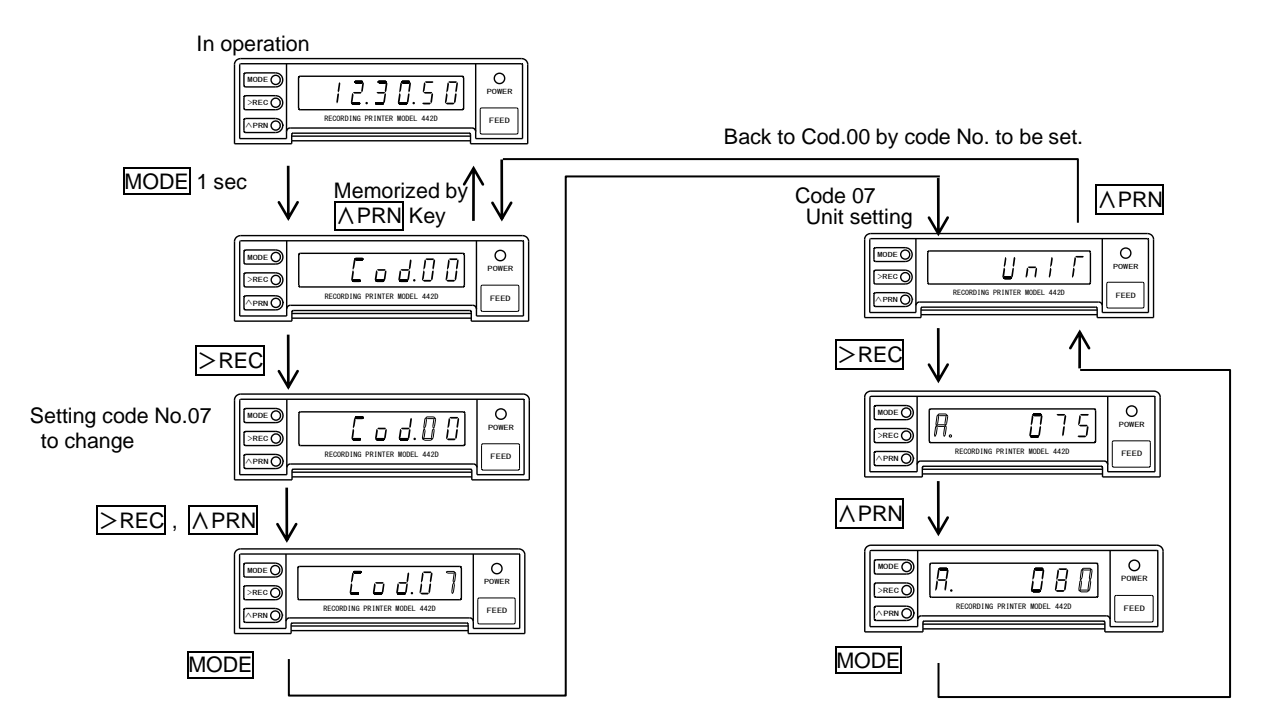

## 5.3.8 START operation setting

Example) Adjusting START operation from 0 (Edge operation) to 1 (Level operation).

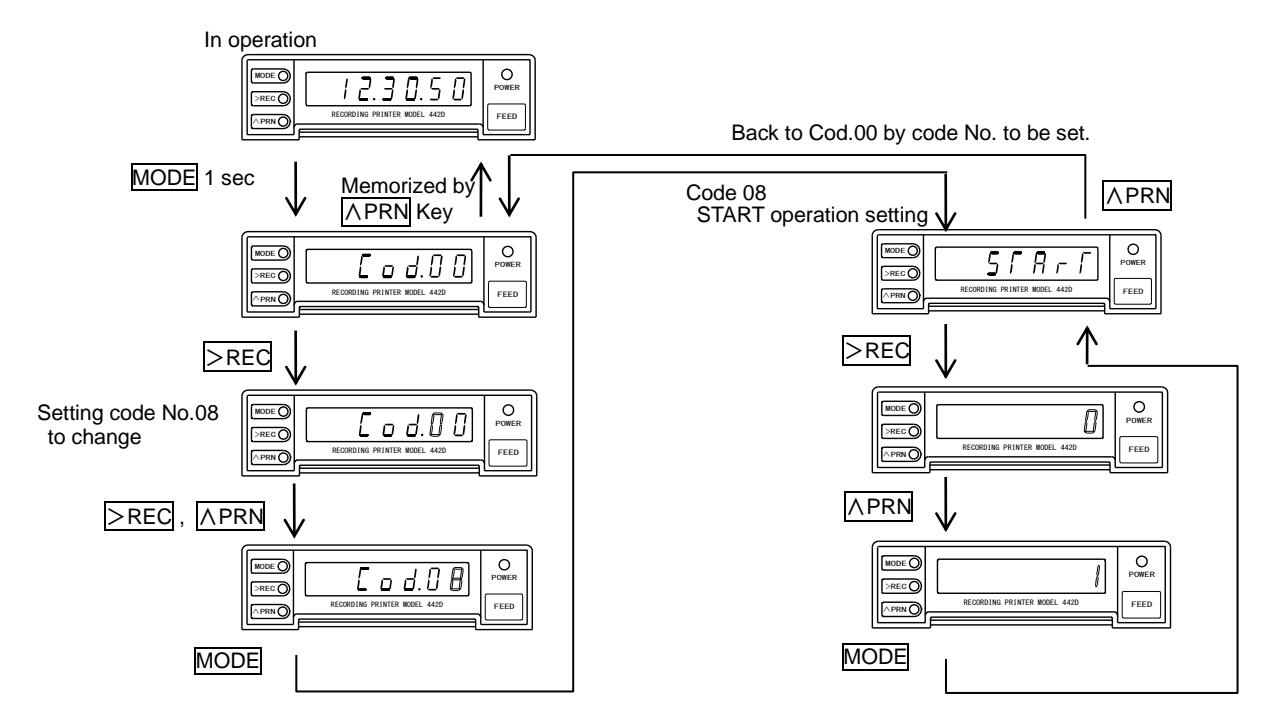

## 5.3.9 Rear terminal control setting

Example) Adjusting from 0 (Front Key available) to 1 (Front key unavailable).

Press MODE Key for 1 sec. or more during operation to get setting mode (Display: [ o d.] ])

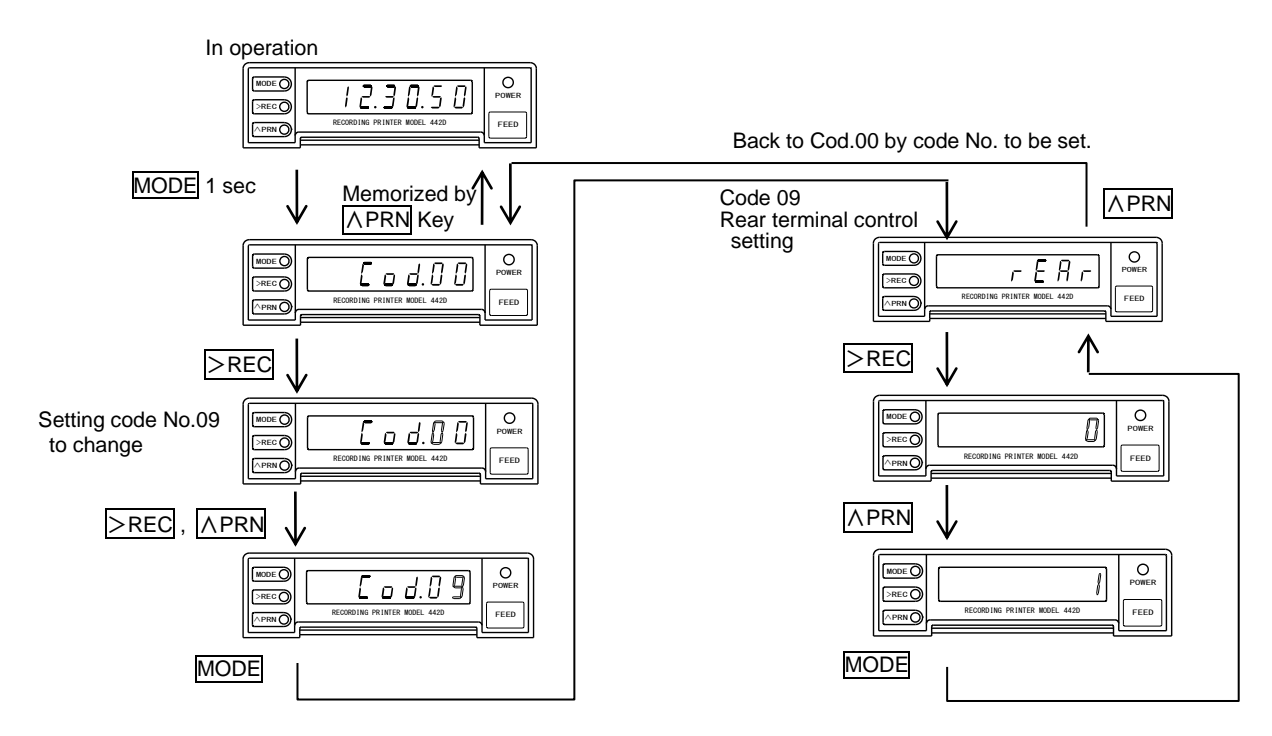

## 5.3.10 Print operation setting

Example) Adjusting Interval mode to Memory mode.

Press MODE Key for 1 sec. or more during operation to get setting mode (Display: [ od.] ])

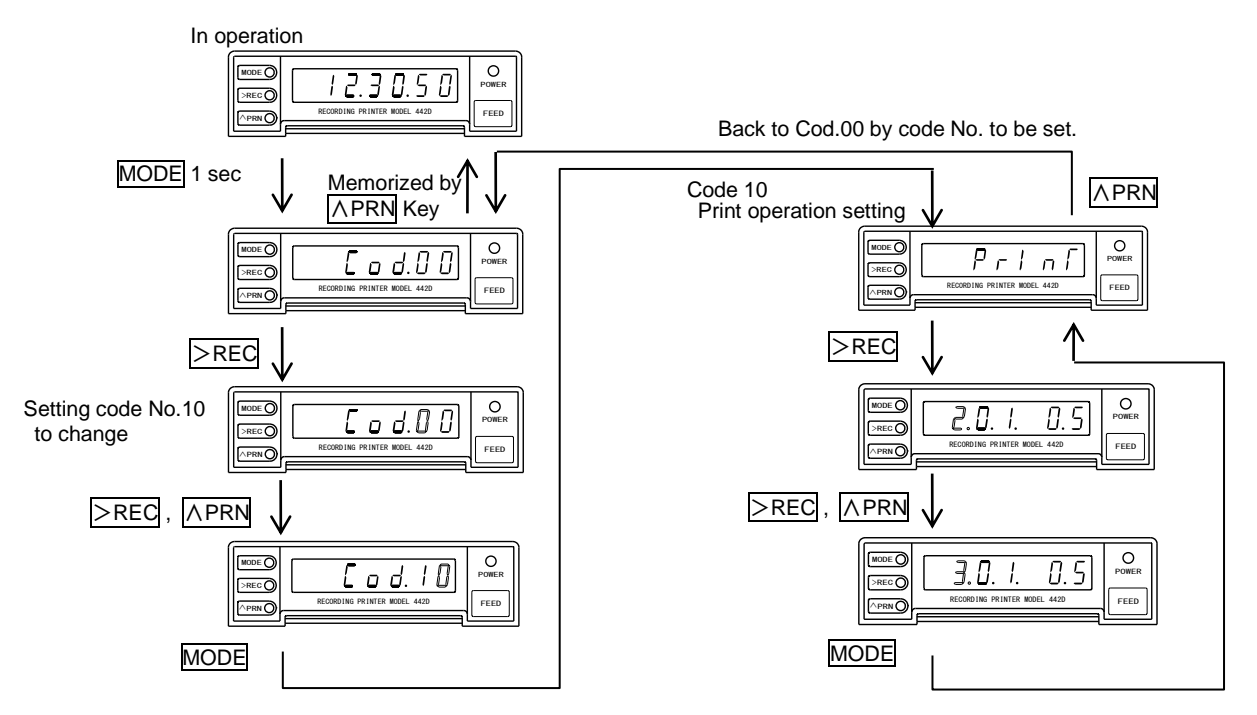

## 5.3.11 Trend graph scale setting

Example) Adjusting Trend graph MAX 0100 to 9999.

Press MODE Key for 1 sec. or more during operation to get setting mode (Display: [ \_ \_ d.[ ] )

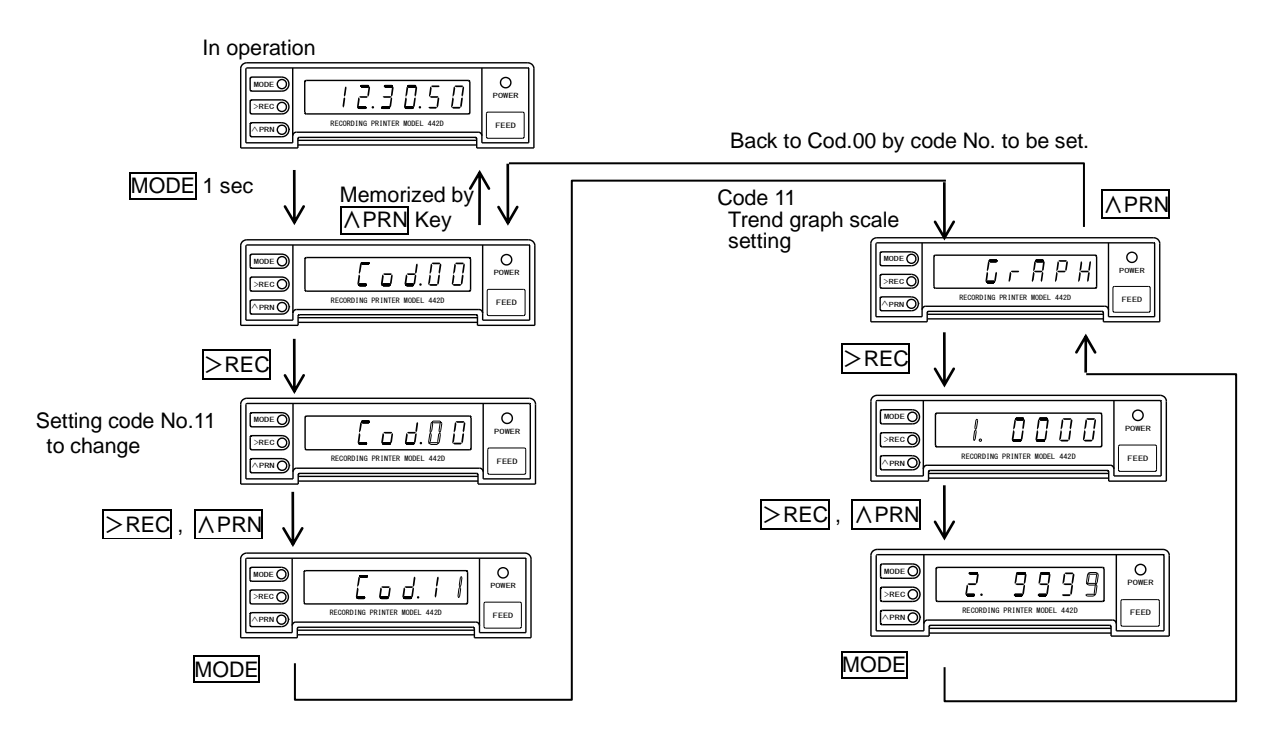

## 5.3.12 Printing status output setting

Example) Adjusting STATUS output ON to OFF.

Press MODE Key for 1 sec. or more during operation to get setting mode (Display: [ \_ \_ d.[ ] )

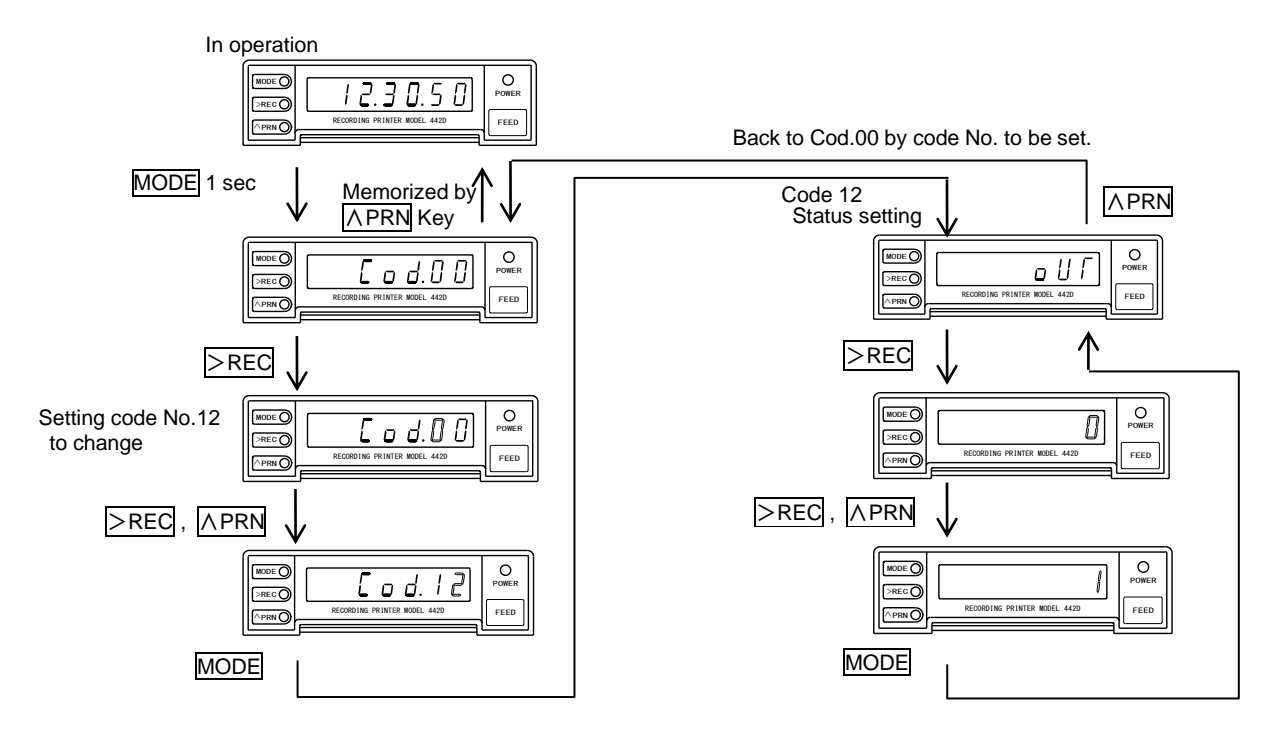

## 5.3.13 AL1 setting

Example) Adjusting AL1 value from 9999 to 2000.

Press MODE Key for 1 sec. or more during operation to get setting mode (Display: [ od.]])

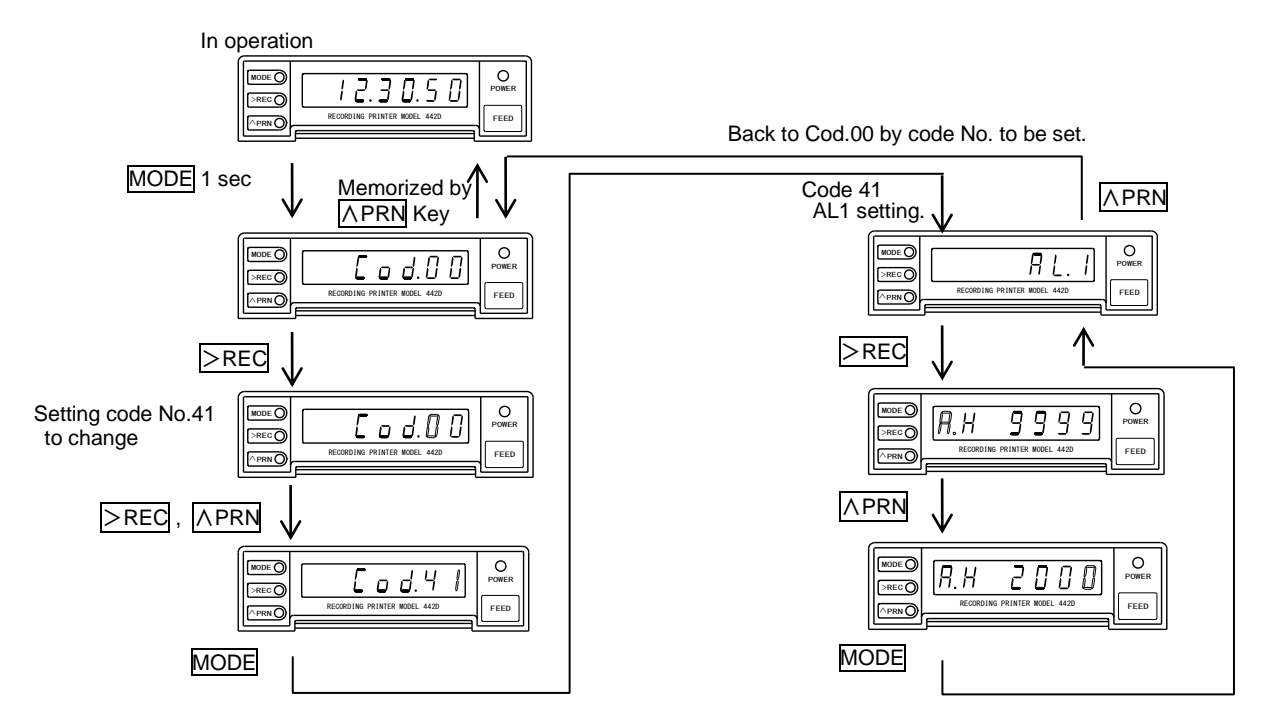

## 5.3.14 AL2 setting

Example) Adjusting AL2 value from 9999 to 1000.

Press MODE Key for 1 sec. or more during operation to get setting mode (Display: [ od.] ])

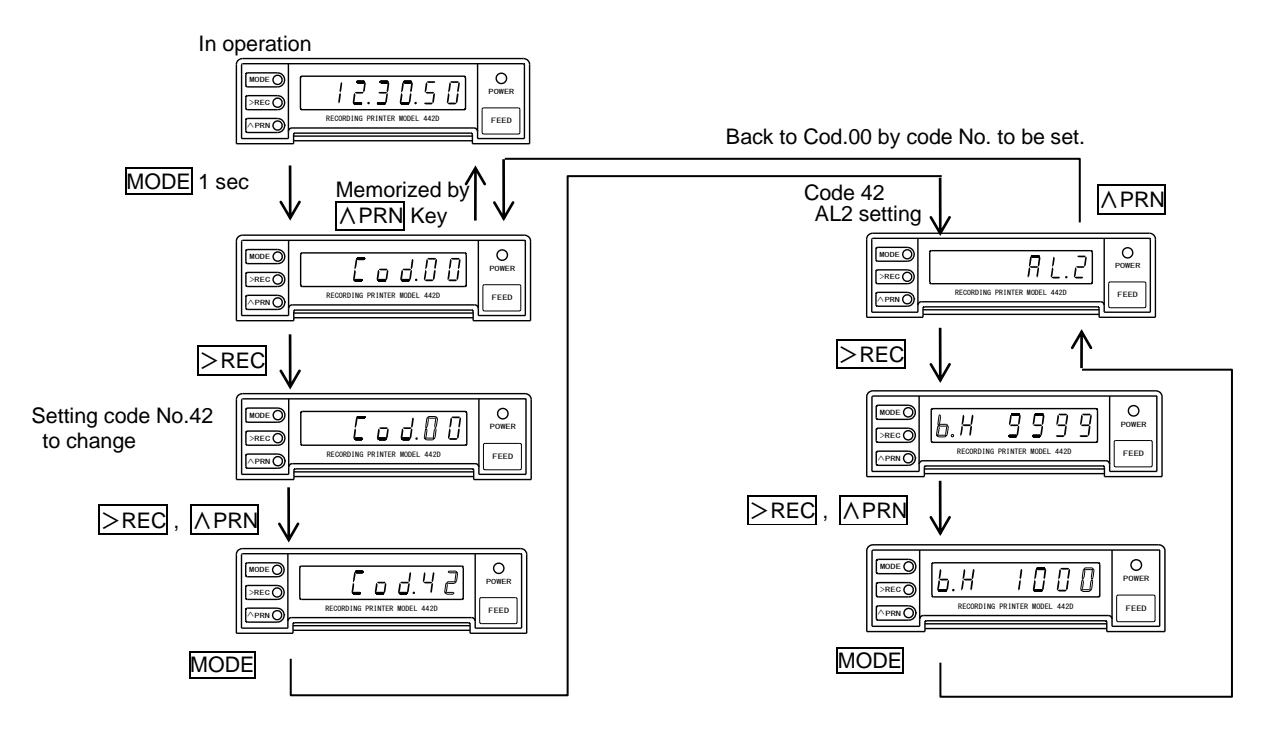

## 5.3.15 AL3 setting

Example) Adjusting AL3 value from 9999 to 0000.

Press MODE Key for 1 sec. or more during operation to get setting mode (Display: [ \_ \_ d.[ ] )

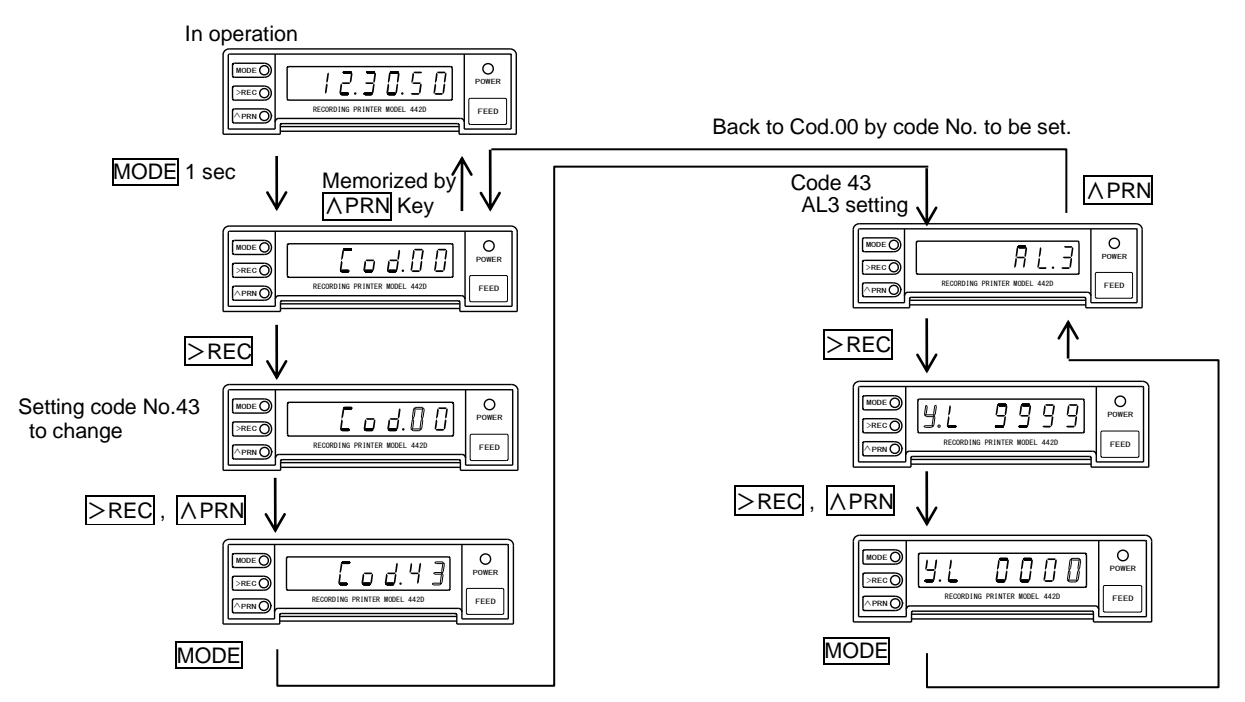

## 5.3.16 3 Hysteresis setting

Example) Adjusting Hysteresis setting from 001 to 010.

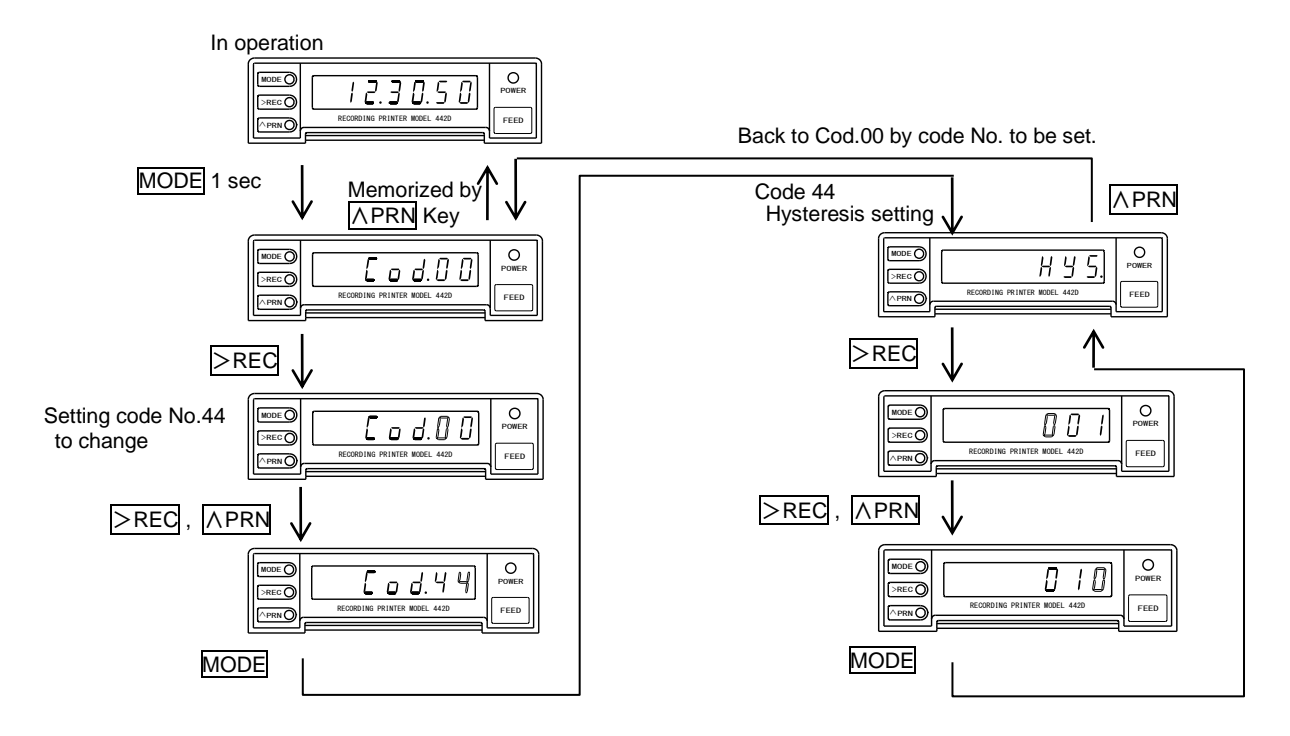

## 5.3.17 Unit code

## ■Unit table

| UNIT | Unit               | UNIT | Unit              | UNIT | Unit               | UNIT | Unit                | UNIT | Unit                  | UNIT | Unit |
|------|--------------------|------|-------------------|------|--------------------|------|---------------------|------|-----------------------|------|------|
| 000  |                    | 043  | bar               | 086  |                    | 129  | min                 | 172  | t/h                   | 215  | w    |
| 001  | %CO                | 044  | cal               | 087  | kg/m <sup>3</sup>  | 130  | min <sup>-1</sup>   | 173  | t/min                 | 216  | х    |
| 002  | %O2                | 045  | сс                | 088  | kg/s               | 131  | ml/min              | 174  | t/s                   | 217  | у    |
| 003  | %RH                | 046  | cc/min            | 089  |                    | 132  | mm                  | 175  |                       | 218  | Z    |
| 004  | A/m                | 047  | cd                | 090  |                    | 133  | mm/min              | 176  | var                   | 219  | •    |
| 005  | A/m <sup>2</sup>   | 048  | cd/m <sup>2</sup> | 091  |                    | 134  | mm/s                | 177  | °C                    | 220  | 1    |
| 006  |                    | 049  | cm                | 092  |                    | 135  |                     | 178  | °F                    | 221  | "    |
| 007  |                    | 050  | cm/min            | 093  | kN∙m               | 136  |                     | 179  | Ω·m                   | 222  | μ    |
| 800  | A·h                | 051  | cm/s              | 094  | kN/cm <sup>2</sup> | 137  |                     | 180  | Ω·cm                  | 223  |      |
| 009  | C/mol              | 052  |                   | 095  | kl                 | 138  | mm²                 | 181  | $\mu$ A               | 224  | %    |
| 010  | Ci                 | 053  |                   | 096  | kl/h               | 139  | mol                 | 182  | $\mu$ F               | 225  | А    |
| 011  | C·m                | 054  |                   | 097  | km                 | 140  | mol/l               | 183  | $\mu$ S/cm            | 226  | В    |
| 012  | F/m                | 055  | cm <sup>2</sup>   | 098  | km/h               | 141  | mol/m <sup>3</sup>  | 184  | $\mu$ Sv/h            | 227  | С    |
| 013  | GHz                | 056  | cpm               | 099  | kN                 | 142  | $\mathrm{mol}^{-1}$ | 185  | $\mu V$               | 228  | D    |
| 014  | H/m                | 057  | cps               | 100  | kvar               | 143  | ms                  | 186  | $\mu$ W               | 229  | Е    |
| 015  | HP                 | 058  | dB                | 101  | kΩ                 | 144  | m <sup>-1</sup>     | 187  | $\mu$ m               | 230  | F    |
| 016  | Hz                 | 059  | deg               | 102  | kΩ/cm              | 145  | m²                  | 188  | μ <b>s</b>            | 231  | G    |
| 017  | J/m <sup>3</sup>   | 060  | dps               | 103  | l/h                | 146  | m²/s                | 189  | $\mu \Omega$          | 232  | Н    |
| 018  | MHz                | 061  |                   | 104  | l/min              | 147  | m <sup>3</sup>      | 190  | $\mu \Omega \cdot cm$ | 233  | Ι    |
| 019  | MPa                | 062  | eV                | 105  | 1/s                | 148  | m³/d                | 191  |                       | 234  | J    |
| 020  | MW                 | 063  |                   | 106  | lb                 | 149  | m³/h                | 192  |                       | 235  | K    |
| 021  | Mvar               | 064  |                   | 107  | lm                 | 150  | m <sup>3</sup> /min | 193  | a                     | 236  | L    |
| 022  | MΩ                 | 065  | feet              | 108  | lm/W               | 151  | m <sup>3</sup> /s   | 194  | b                     | 237  | М    |
| 023  | MΩ/cm              | 066  | g/cc              | 109  | lm/m²              | 152  | mΩ                  | 195  | c                     | 238  | N    |
| 024  | MΩ·cm              | 067  | g/cm <sup>3</sup> | 110  | lm·s               | 153  | nA                  | 196  | d                     | 239  | 0    |
| 025  | N/m                | 068  | g/h               | 111  | lx                 | 154  | pА                  | 197  | e                     | 240  | Р    |
| 026  | N/m²               | 069  | g/l               | 112  | lx•s               | 155  | pF                  | 198  | f                     | 241  | Q    |
| 027  | Nm <sup>3</sup> /h | 070  | g/min             | 113  | m/h                | 156  | pН                  | 199  | g                     | 242  | R    |
| 028  | N·m                | 071  | g/m²              | 114  | m/min              | 157  | pW                  | 200  | h                     | 243  | S    |
| 029  | MN                 | 072  | h <sup>-1</sup>   | 115  | m/s                | 158  | phon                | 201  | i                     | 244  | Т    |
| 030  | N/mm <sup>2</sup>  | 073  | inch              | 116  | m/s <sup>2</sup>   | 159  | ppb                 | 202  | j                     | 245  | U    |
| 031  | O <sub>2</sub> %   | 074  | kA                | 117  | mA                 | 160  | ppm                 | 203  | k                     | 246  | V    |
| 032  | Pa                 | 075  | kHz               | 118  | mN                 | 161  | rad                 | 204  | 1                     | 247  | W    |
| 033  | Pa·s               | 076  | kPa               | 119  | mF                 | 162  | rad/s               | 205  | m                     | 248  | Х    |
| 034  | S/m                | 077  | kV                | 120  |                    | 163  | rem                 | 206  | n                     | 249  | Y    |
| 035  | Torr               | 078  | kW                | 121  |                    | 164  | rph                 | 207  | 0                     | 250  | Ζ    |
| 036  | VA                 | 079  | kcal              | 122  | mS/cm              | 165  | rpm                 | 208  | р                     | 251  |      |
| 037  | VU                 | 080  | kg                | 123  | mSv/h              | 166  | rps                 | 209  | q                     | 252  | 分    |
| 038  | W/m²               | 081  |                   | 124  | mV                 | 167  | sec                 | 210  | r                     | 253  |      |
| 039  | Wb                 | 082  | kg/h              | 125  | mW                 | 168  | s <sup>-1</sup>     | 211  | s                     | 254  | Ω    |
| 040  | W·h                | 083  | kg/l              | 126  | mg                 | 169  |                     | 212  | t                     | 255  |      |
| 041  | W·s                | 084  | kg/m              | 127  | mg/h               | 170  |                     | 213  | u                     |      |      |
| 042  | atm                | 085  | kg/min            | 128  | mg/l               | 171  | ton                 | 214  | v                     |      |      |

Note) Font type may be different from the ones in table above.

## 5.4 Reset to factory setting

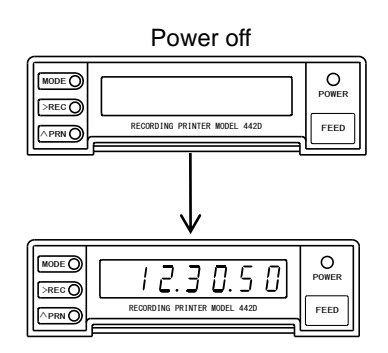

Turn power on while pressing both FEED and MODE Key for Test printing.

Keep on pressing MODE Key till Test printing is completed. After the test printing is completed, the message "FACTORY SETTING"

is printed, of which means the product is reset.

See 5.1 Summary of function in the detail of factory setting. Calendar clock is not initialized.

#### 5.5 Error message

| Display | Root Cause                                                                                                    | Measures                                                |
|---------|----------------------------------------------------------------------------------------------------|---------------------------------------------------------|
| Err 1   | The code No. to be set is not in function.                                                                                                    | See 5.1 Summary of function, and use correct code No.   |
| 8003    | The parameter to be set is not correct.                                                                                                    | See 5.1 Summary of function, and use correct parameter. |
| Err3    | At computation display, the Unit and<br>Decimal point of Input A, B is not Correct.<br>(apply to 442D-03.04,05,09 and 19)                                      | Use the same Unit and Decimal Point for Input A,B.      |
| ЕггЧ    | When switching to Setting mode<br>during paper end in Manual 1mode.<br>Or, When starting print during paper<br>end in Manual 2 mode, Interval,<br>Memory mode. | Paper end. Insert paper.                                |

Note) During setting mode, the mode turns to operation mode automatically if no key operation is done for more than 5min.

In this case, each parameter to be changed/adjusted is not memorized.

## 5.6 LED display

#### **0** 1 2 3 4 5 6 7 8 9 minus DP **8 5 6 5 6 7 8 9 minus DP 8 6 6 6 7 8 9 minus DP 8 6 6 6 7 8 9 minus DP 8 6 6 6 7 8 9 minus DP 8 6 6 7 8 9 minus DP**

#### 6. Printing and function

Data printing is selectable among 4 modes, Manual 1, Manual 2, Interval, and Memory. Additional Data handling printing or Trend graph printing is available. Refer to 5.3.10 Print operation setting in detail.

| Printing type | Data printing  | Selected printing function |                      |  |  |
|---------------|----------------|----------------------------|----------------------|--|--|
| Printing mode | Data printing  | Data handling printing     | Trend graph printing |  |  |
| Manual 1 mode | with           | -                          | _                    |  |  |
| Manual 2 mode | with           | with / without             | -                    |  |  |
| Interval mode | with           | with / without             | with / without       |  |  |
| Memory mode   | with / without | with / without             | with / without       |  |  |

#### Data handling printing

Printing maximum, minimum, average, and medium value of measuring data. Data handling printing is available at Manual 2, Interval, and Memory mode. Note) At manual 2 mode and interval mode, the data exceeded 2000 data is deleted.

At memory mode, the measuring is stopped automatically after exceeding 2000 data. Of which mean that no data storage after 2000 data.

When setting nos. of input is 1, B, Y is not printed.

When valid number is 0, " ------" is printed for AVE, MAX, MIN, and MID.

○ Printing sample (Nos. of inputs : 2, Computation printing : with, Equation A+B)

| Data handling of Input A | A<br>N= 1790 (* 1790)<br>AVE= 0.66152 kg<br>MAX= 0.982 kg<br>MIN= 0.338 kg<br>MID= 0.660 kg  | N= Total data numbers<br>(*Valid number)<br>AVE= Average value<br>MAX= Maximum value |
|--------------------------|----------------------------------------------------------------------------------------------|--------------------------------------------------------------------------------------|
| Data handling of Input B | B<br>N= 1790 (* 1790 )<br>AVE= 1.32350 Kg<br>MAX= 1.966 Kg<br>MIN= 0.677 Kg<br>MID= 1.322 Kg | MIN= minimum value<br>MID= Medium value                                              |
| Data handling of Y       | N= 1790 (* 1790 )<br>AVE= 1.98502 kg<br>MAX= 2.948 kg<br>MIN= 1.015 kg<br>MID= 1.982 kg      |                                                                                      |

"N=1790(\*1790)" means "Total data numbers is 1790" and "Valid numbers of data is 1790 among 1790." Valid data is the numbers excluded over range data (Data exceeded measuring range). Valid data for AVE, MAX, MIN, and MID is handled.

The valid numbers of digits for AVE (Average) is up to 6 digits, and invalid digits is rounding off numbers.

Average value = sum value / valid data numbers

The valid numbers of digits for MID (Medium) is up to 4 digits, and invalid digits is rounding off numbers.

Medium value = (maximum value + minimum value) / 2

#### Trend graph printing

Printing trend graph for Measured data 2 points (A and B) and Computation data (A+B or A-B). Scale range of graph (X1, X2) can be set freely. Refer to 5.3.11 Trend graph scale setting.

Note) When numbers of input is 1, no printing of Trend graph B and Y.

When Decimal point of A and B, and Unit setting is different each other, no Printing of Trend graph Y.

Over range data (data exceeded measuring range) is not printed. Decimal point to Scale value (X1, X2) in graph is not printed.

Scale on Time axis is being 30 sample numbers (fixed).

#### ○ Printing sample (Interval time:0.5 sec., Trend graph scale setting: 0 to 3500)

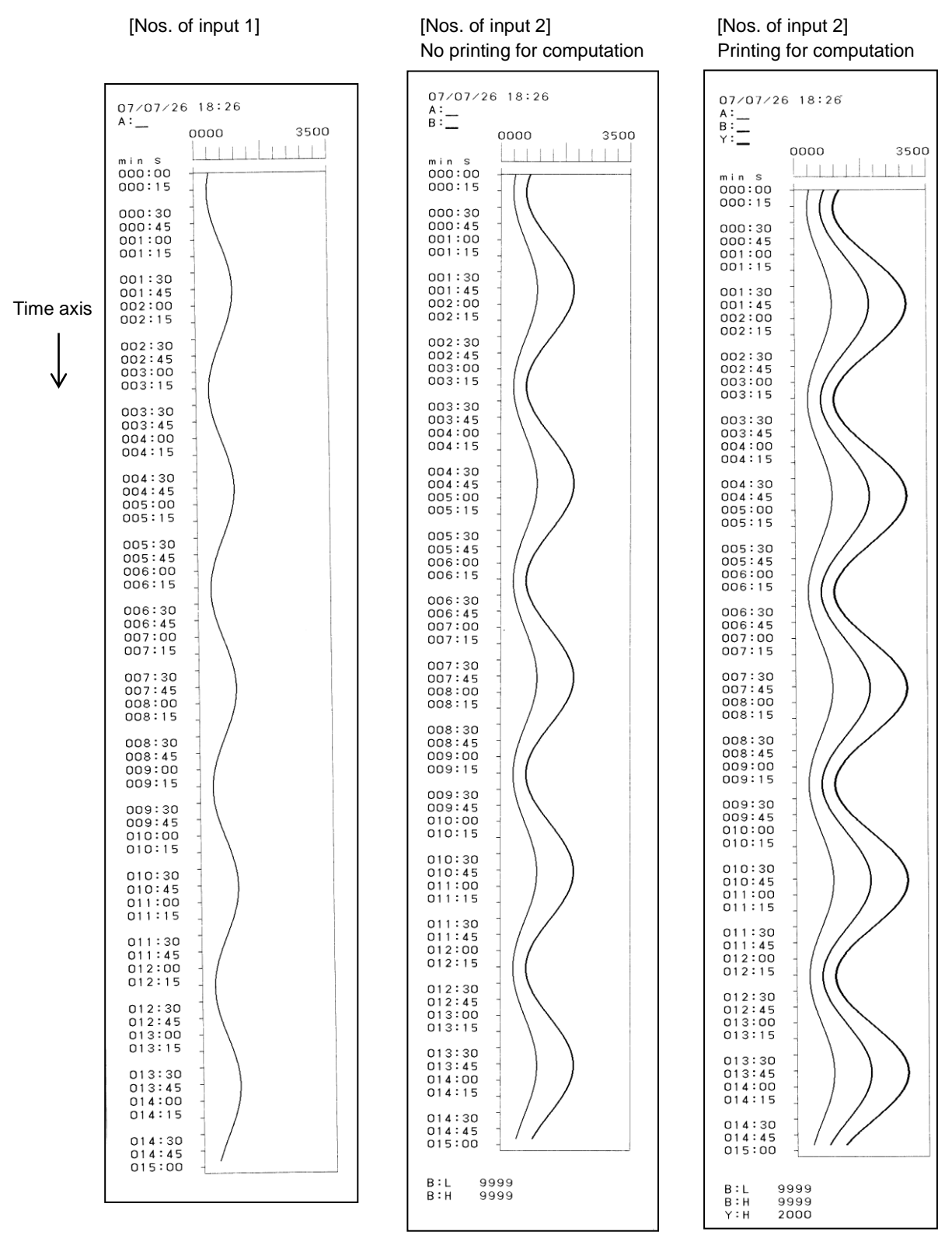

#### 6.1 Manual printing 1 mode

Selecting Manual printing 1 mode by printing operation switching. (Refer to 5.3.10 Printing operation setting) No printing for Data handling and Trend graph.

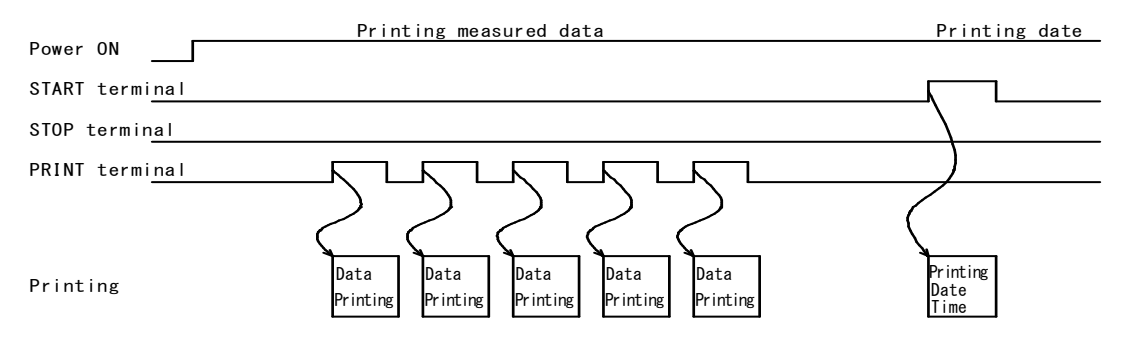

#### OExternal control

Printing real time measuring data by PRINT input from external, and its date By START input. Note) Input cycle time 0.5sec. Or more is required for START, PRINT input. OControl by front panel (Rear terminal control setting : 0 Front key valid)

To press >REC key for 1 sec. or more prints real time measuring data.

#### **OPrinting sample**

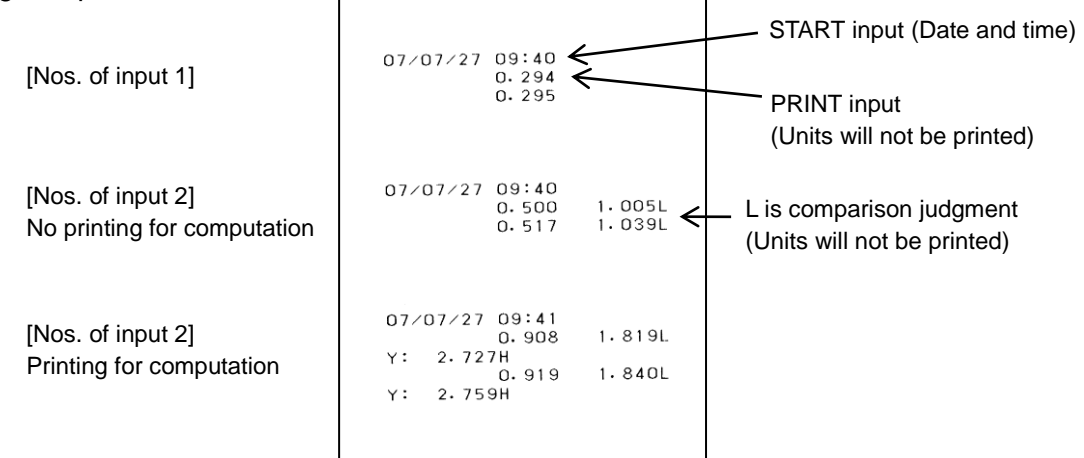

## 6.2 Manual printing 2 mode

Printing real time measuring data by PRINT input from external. And data handling printing between START and STOP input, is available. 2000 data or more data is printable, however, targeted data for data handling printing is up to 2000 data from start point.

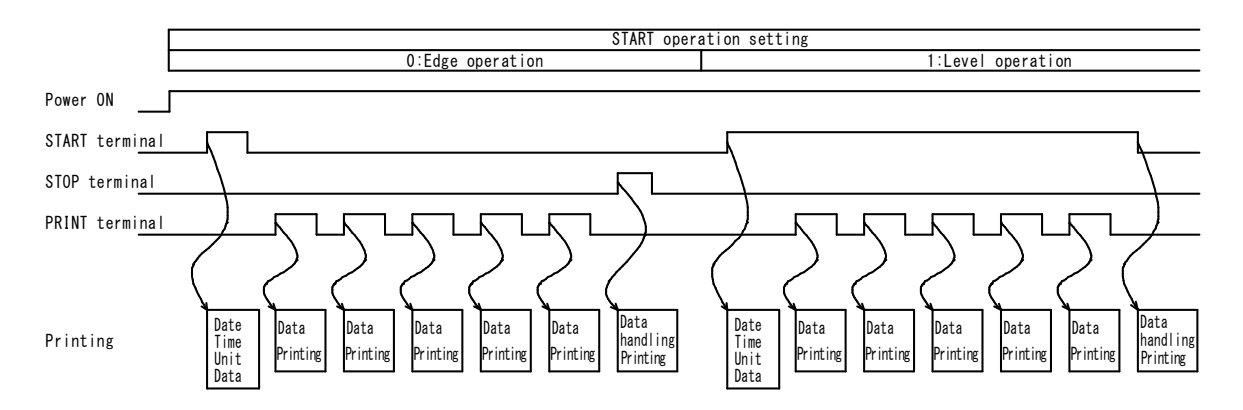

Operation

Selecting Manual 2 printing mode by switching printing operation (Refer to 5.3.10

Printing operation setting), then setting each parameter. (Refer to 5.3 Setting)

**OExternal** control (1)Start

Turn START input ON.

After printing the unit of Date, Input A, Input B, printing measuring data and back to waiting mode. (Decimal of 10<sup>6</sup> digits is blinking.)

Note) To enter set mode is unavailable before stopping.

Note) When START operation setting is being level operation, 0.5 sec. or more pulse width ore of START input is required.

#### 2 Measuring

To turn PRINT input ON prints real time measuring data.

Note) 0.5 sec. or more input cycle time for PRINT input is required.

(3)Stop

When START operation setting is being Edge operation

(Refer to 5.3.8 START operation setting)

To turn STOP input ON stops Manual 2 printing mode.

(Decimal of 10<sup>6</sup> digits turns off.)

When START operation setting is being Level operation

(Refer to 5.3.8 START operation setting) To turn START input OFF stops Manual 2 printing mode.

(Decimal of 10<sup>6</sup> digits turns off.)

A setting value of the comparison value is printed, and data handling is printing.

OFront panel control (Rear terminal control setting: 0 Front key valid)

(1)Start

Press  $\Lambda$  PRN key for more than 1 sec.

After printing the unit of Date, Input A, Input B, printing measuring data and back to waiting mode. (Decimal of 10<sup>6</sup> digits is blinking.)

Note) To enter setting mode is unavailable before stopping.

2 Measuring

Press >REC key for more than 1 sec. for real time printing.

(3)Stop

Press |A PRN| key for more than 1 sec. to stop Manual 2 printing mode.

(Decimal of 10<sup>6</sup> digits turns off.)

A setting value of the comparison value is printed, and data handling is printing.

OPrinting sample (with data handling printing)

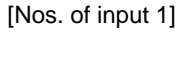

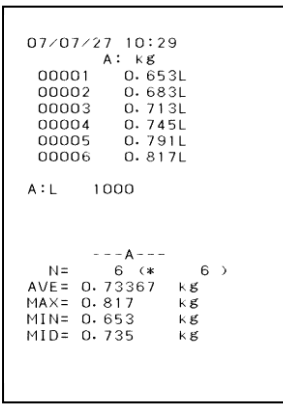

| 07/0   | 7/27<br>A: | 10:35<br>KK | БВ           | : 68  |    |
|--------|------------|-------------|--------------|-------|----|
| 000    | D1         | 0,850       | DL           | 1.704 | н  |
| 000    | 02         | 0.873       | 3L           | 1.749 | θH |
| 000    | 03         | 0.886       | ŝL.          | 1.776 | SН |
| 000    | 04         | 0.898       | 3L           | 1.800 | ЭН |
| 000    | 05         | 0,910       | DL           | 1.824 | ιH |
| 000    | 26         | 0,92        | I L          | 1.844 | ŧн |
| A . I  | 100        | 0           |              |       |    |
| B:H    | 100        | n           |              |       |    |
| 0.11   | 100        | 0           |              |       |    |
|        |            |             |              |       |    |
|        |            |             |              |       |    |
|        |            | A           | ~            |       |    |
|        | 0 00       | (*          |              | )     |    |
| MAVE-  | 0.00       | 1           | 10           |       |    |
| MIN-   | 0.92       |             | 10           |       |    |
| MID=   | 0.00       | 6           | 10           |       |    |
| 1110-  |            | B           |              |       |    |
| N=     | 6          | (*          | 6            | )     |    |
| A\/F = | 1.78       | 283         | к <b>к</b> ( |       |    |
| MAX=   | 1.84       | 4           | кg           |       |    |
| MIN=   | 1.70       | 4           | кg           |       |    |
| MID-   | 1.77       | Å           | L et         |       |    |

[Nos. of input 2]

[Nos. of input 2] Printing for computation

в:

07/07/27 10:35 A: kg

A: kg B: kg 00001 0-546L 1-097H Y: 1-643 00002 0-575L 1-157H 
 00001
 0.548L
 1.097H

 00002
 0.575L
 1.157H

 00003
 0.594L
 1.194H

 00004
 0.612L
 1.229H

 00004
 0.646L
 1.297H

 1.841
 00000
 0.646L
 1.297H

 00000
 0.646L
 1.235H
 1.943 006 0.665L 1.335H 2.000H . 1. 00006 Y: 2. A:L B:H Y:H 1000 1000 2000 - A -N≖ 6 6) AVE= 0.60633 MAX= 0.665 kg kg MIN= 0.546 MID= 0.606 kg kg N= 6 (\* AVE= 1.21817 MAX= 1.325 - B -6 3 кg 1.335 1.097 MIN= MID= 1,216 kg -Y=A+B-N= 6 (\* AVE= 1.82450 Kg MAX= 2.000 Kg MIN= 1.643 Kg MID= 1.822 Kg 6 ช K ซ K ซี

### 6.3 Interval mode

Printing measuring data every 0.5 sec. to 1 hour. Data handling printing of measuring printing data between START and STOP input, And trend graph printing is available.

| ſ                      | START operation setting                              |                                                          |                                                   |                                       |                                   |                                 |                                                   |  |
|------------------------|------------------------------------------------------|----------------------------------------------------------|---------------------------------------------------|---------------------------------------|-----------------------------------|---------------------------------|---------------------------------------------------|--|
| [                      | 0:                                                   | Edge operation                                           |                                                   |                                       | 1:Lev                             | el operation                    |                                                   |  |
| Power ON               |                                                      |                                                          |                                                   |                                       |                                   |                                 |                                                   |  |
| START termi <u>nal</u> |                                                      |                                                          |                                                   |                                       |                                   |                                 | <u>д</u>                                          |  |
| STOP terminal          |                                                      | ٦                                                        | <u></u>                                           | _)                                    |                                   |                                 |                                                   |  |
| Interval time          |                                                      |                                                          | ر                                                 | < ←                                   | <b>&gt;</b>                       | ▶◀ ▶                            | 5                                                 |  |
| Printing               | Date<br>Unit<br>Data Data<br>acquisi-<br>tion tion t | ata<br>cquisi-<br>ion tion Data<br>acquisi-<br>tion tion | Data Trend<br>handling Graph<br>Printing Printing | Date Data<br>Unit acquis<br>Data tion | si- Data<br>acquisi-<br>tion tion | – Data<br>acquisi-<br>tion tion | Data Trend<br>handling Graph<br>Printing Printing |  |

2000 data or more is printable, however, the target data of Data handling printing and Trend graph printing is up to 2000 data from start.

#### Operation

Selecting interval mode by switching printing operation. (Refer to 5.3.10 Printing operation setting). Then, go to each setting. (Refer to 5.3 Setting)

OExternal setting

1)Start

Turn START input ON.

After printing units of Date, Interval time, Input A, and Input B, printing measuring data. (Decimal of 10<sup>6</sup> digits is blinking.)

Note) To enter setting mode is unavailable before stopping.

Note) When START operation setting is being level operation, 0.5 sec. or more pulse width of START input is required.

2 Measuring

Printing data by interval time.

③Stop

When START operation setting is being Edge operation

(Refer to 5.3.8 START operation setting) To turn STOP input ON stops Interval mode. (Decimal of 10<sup>6</sup> digits turns off.) When START operation setting is being Level operation

(Refer to 5.3.8 START operation setting) To turn START input OFF stops Interval mode. (Decimal of 10<sup>6</sup> digits turns off.) A setting value of the comparison value is printed, and data handling and Trend graph is printing. OFront key control (Rear terminal control setting: 0 Front key valid)
①Start Press >REC key for more than 1 sec.. After printing the unit of Date, Interval time, Input A, and Input B, printing measuring data. (Decimal of 10<sup>6</sup> digits is blinking.)
Note) To enter setting mode is unavailable before stopping.
②Measuring Printing data by interval time.
③Stop Press >REC key for more than 1 sec..
Step Interval mode (Decimal of 10<sup>6</sup> digits turn off)

Stop Interval mode (Decimal of 10<sup>6</sup> digits turn off) A setting value of the comparison value is printed, and data handling and Trend graph is printing.

OPrinting sample (Data handling printing and Data printing + Trend graph printing)

[Nos. of input 1]

[Nos. of input 2] No printing for computation 07/07/27 10:43 s ms A: kg 000:500 0.407L 000:500 0.403L 001:500 0.398L 001:500 0.398L 002:500 0.389L 002:500 0.389L 003:000 0.381L 003:500 0.377L 004:500 0.370L B: kg B: Kg 0.811 0.802 0.793 0.784 0.776 0.767 0.760 0.752 0.745 0.737 1000 1000 A∶L B∶H ---A---N= 10 (\* 10 AVE= 0.38790 kg MAX= 0.407 kg MIN= 0.370 kg MID= 0.389 kg ---B---N= 10 (\* 10 AVE= 0.77270 kg MAX= 0.811 kg MIN= 0.737 kg MID= 0.774 kg 10 ) 10) kg kg kg 07/07/27 10:43 а:<u> </u> 0000 3500 000:00 11 1000 1000 A:L B:H

Printing for computation 07/07/27 10:42 s ms A: kg B: kg 000:000 0.846L 1.689H Y: 2.535H 000:500 0.842L 1.680H Y: 2.522H 001:000 0.836L 1.669H Y: 2.505H 001:500 0.832L 1.659H Y: 2.491H 002:000 0.826L 1.649H Y: 2.475H 002:500 0.821L 1.639H Y: 2.460H Y: 2.460H 003:000 0.816L 1.629H 003:000 0.816L 1.629H Y: 2.445H 003:500 0.811L 1.618H Y: 2.429H 004:000 0.806L 1.607H Y: 2.413H 004:500 0.800L 1.597H Y: 2.397H A:L B:H Y:H 1000 1000 2000 N= 10 (\* 10 AVE= 0.82360 kg MAX= 0.846 kg MIN= 0.800 kg MID= 0.823 kg 10 > - B -N= 10 10 > N= 10 (\* 10 AVE= 1.64360 kg MAX= 1.689 kg MIN= 1.597 kg MID= 1.643 kg -Y=A+B ---Y=A+B---N= 10 (\* 10 AVE= 2.46720 kg MAX= 2.535 kg MIN= 2.397 kg MID= 2.466 kg 10 > 07/07/27 10:42 В:\_\_\_\_ Y:\_\_ 0000 3500 min 5 000:00 A:L B:H Y:H 1000 1000 2000

[Nos. of input 2]

#### 6.4 Memory mode

Record measuring data every 0.5 sec. to 1 hour, and printing measuring data after stop. Data handling printing and Trend printing for measuring data is available. Up to 2000 data is memorized for every channel from start. When the nos. of data exceed 2000, this memory mode is automatically stopped.

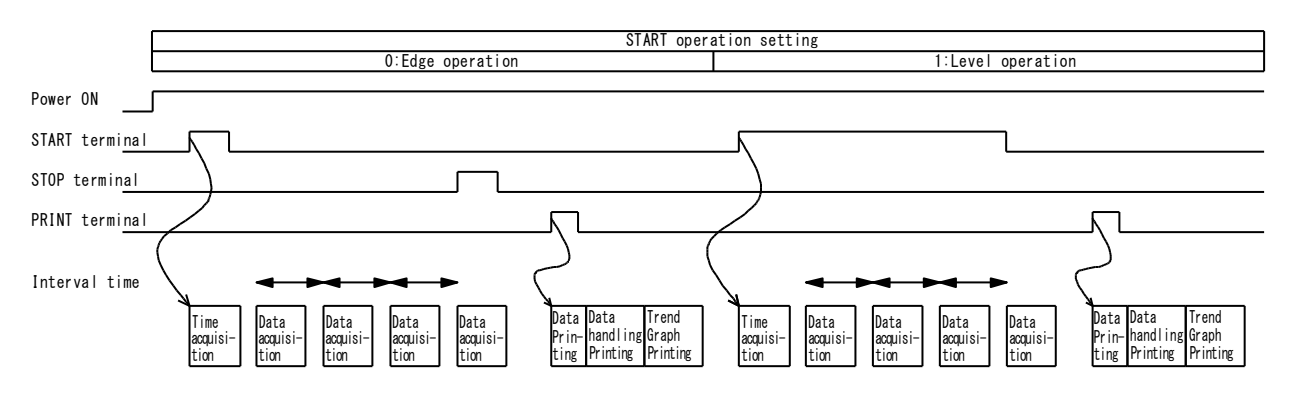

Note) Even if these parameters such as Equation (A+B, A-B), Input A/B scale, Comparison type of AL1, AL2, AL3, Comparison value, and object of comparison are changed, no influence to recorded Data printing.

Code NO.10: Deleting recorded data if printing mode or Interval mode in printing operation setting (Refer to 5.3.10 Printing operation setting) is changed.

Interval time and Recording time

| Interval time | Maximum recording time                  |  |  |  |  |
|---------------|-----------------------------------------|--|--|--|--|
| 0.5 seconds   | 16 minutes and 40 seconds.              |  |  |  |  |
| 1 second      | 33 minutes and 20 seconds.              |  |  |  |  |
| 2 seconds     | 1 hour and 6 minutes and 30 seconds.    |  |  |  |  |
| 5 seconds     | 2 hours and 46 minutes and 30 seconds.  |  |  |  |  |
| 10 seconds    | 5 hours and 33 minutes and 20 seconds.  |  |  |  |  |
| 30 seconds    | 16 hours and 40 minutes and 0 seconds.  |  |  |  |  |
| 1 minute      | 33 hours and 20 minutes and 0 seconds.  |  |  |  |  |
| 5 minutes     | 166 hours and 40 minutes and 0 seconds. |  |  |  |  |
| 10 minutes    | 333 hours and 20 minutes and 0 seconds. |  |  |  |  |
| 30 minutes    | 1000 hours (41 days and 16 hours)       |  |  |  |  |
| 1 hour        | 2000 hours (83days and 8 hours)         |  |  |  |  |

#### Operation

Selecting memory mode by switching printing operation. (Refer to 5.3.10 Printing operation setting) Then, go to each setting. (Refer to 5.3 Setting)

#### OExternal control

Start

Turn START input on.

Start memory mode. (Decimal of 10<sup>6</sup> digits is blinking.)

Note) To enter setting mode is unavailable before stopping.

Note) 0.5 sec. or more pulse width of START input is required when START operation setting is being Level operation.

#### <sup>(2)</sup>Measuring

Recording data in interval time.

③Stop

When START operation setting is being Edge operation

(Refer to 5.3.8 START operation setting)

To turn STOP input ON stops memory mode. (Decimal of 10<sup>6</sup> digits is turns off.) When START operation setting is being Level operation

(Refer to 5.3.8 START operation setting)

To turn START input OFF stops memory mode. (Decimal of 10<sup>6</sup> digits is turns off.) When the numbers of data exceed 2000, automatically stopped.

④Printing memorized data

Turn PRINT input ON.

After printing Memorized data, printing data handling and trend graph.

Data is recorded till the next memory mode starts.

It is possible to print again by the print input.

Note) START, STOP and PRINT input is neglected while printing.

OFront panel control (Rear terminal control setting: 0 Front key valid)

1)Start

Press >REC key for more than 1 sec..

Start memory mode. (Decimal of 10<sup>6</sup> digits is blinking.)

Note) To enter Set mode is unavailable before stopping.

2 Measuring

Printing data by interval time.

③Stop

Press >REC key.

Stop memory mode (Decimal of 10<sup>6</sup> digits turn off.)

When the numbers of data exceed 2000, automatically stopped.

(4) Printing memorized data

Press  $\land$  PRN key for more than 1 sec..

After printing Memorized data, printing Data handling and Trend graph.

Data is recorded till the next Memory mode starts.

It is possible to print it again with the  $\Lambda PRN$  key.

#### OPrinting sample (Data handling printing and Data printing + Trend graph printing)

#### [Nos. of input 1]

| 07/07/27 10:47<br>s ms A: kg<br>000:000 0.531L<br>001:500 0.534L<br>001:500 0.540L<br>002:000 0.554L<br>002:000 0.558L<br>003:000 0.564L<br>003:500 0.576L<br>004:000 0.576L<br>004:500 0.588L<br>A:L 1000 |
|----------------------------------------------------------------------------------------------------|
| 1000                                                                                                    |
| N= 11 (* 11)<br>AVE= 0.55827 Kg<br>MAX= 0.588 Kg<br>MIN= 0.531 Kg<br>MID= 0.560 Kg                                                                                                    |
| 07/07/27 10:47                                                                                                    |
| A:0000 3500<br>min s                                                                                                    |
| A:L 1000                                                                                                    |

[Nos. of input 2] No printing for computation

 $\begin{array}{c} 07/07/27 & 10:47\\ \text{s ms A: } \text{kg}\\ 000:000 & 0.869\text{L}\\ 001:500 & 0.869\text{L}\\ 001:500 & 0.878\text{L}\\ 002:000 & 0.882\text{L}\\ 002:000 & 0.888\text{L}\\ 002:000 & 0.888\text{L}\\ 003:000 & 0.895\text{L}\\ 003:000 & 0.895\text{L}\\ 004:500 & 0.903\text{L}\\ 004:500 & 0.903\text{L}\\ 005:000 & 0.906\text{L}\\ \end{array}$ B: kg 1. 732H 1. 742H 1. 750H 1. 760H 1. 767H 1. 776H 1. 776H 1. 793H 1. 800H 1. 800H 1. 816H 1000 1000 A∶L B∶H ---A---N= 11 (\* 11 ) AVE= 0.88582 kK MIX= 0.906 kK MID= 0.864 kK MID= 0.885 kK ---B---N= 11 (\* 11 ) AVE= 1.77527 kK MIX= 1.816 kK MIX= 1.732 kK MID= 1.774 kK 07/07/27 10:47 в:\_ 0000 3500 min s 000:00 +1 1 A∶L B∶H 1000 1000

[Nos. of input 2] Printing for computation

| 07/07/27 10:48<br>s ms A: kg B: kg<br>000:000 0.930L 1.858H<br>Y: 2.788H<br>000:500 0.926L 1.851H<br>Y: 2.777H<br>001:000 0.923L 1.844H<br>Y: 2.767H<br>001:500 0.920L 1.837H<br>Y: 2.757H<br>002:000 0.917L 1.830H<br>Y: 2.747H<br>002:500 0.913L 1.823H<br>Y: 2.736H<br>003:500 0.909L 1.815H<br>Y: 2.724H<br>003:500 0.909L 1.808H<br>Y: 2.724H<br>003:500 0.905L 1.808H<br>Y: 2.702H<br>004:500 0.897L 1.792H<br>Y: 2.689H<br>005:000 0.894L 1.784H<br>Y: 2.689H<br>A:L 1000<br>B:H 1000<br>Y:H 2000<br>A |
|----------------------------------------------------------------------------------------------------|
| N= 11 (* 11 )<br>AVE= 0.91236 kš<br>MAX= 0.930 kš<br>MID= 0.912 kš<br>B<br>N= 11 (* 11 )<br>AVE= 1.82200 kš<br>MID= 1.858 kš<br>MID= 1.858 kš<br>MID= 1.821 kš<br>Y=A+B<br>N= 11 (* 11 )<br>AVE= 2.73436 kš<br>MID= 2.733 kš<br>07/07/27 10:48<br>A:<br>Y:<br>0000 3500                                                                                                    |
| A:L 1000<br>B:H 1000<br>Y:H 2000                                                                                                    |

## 6.5. Test printing

Turn power on while pressing both FEED Key for Test printing. Test printing prints Test pattern and Setting condition. After test printing is completed, back to normal operation mode.

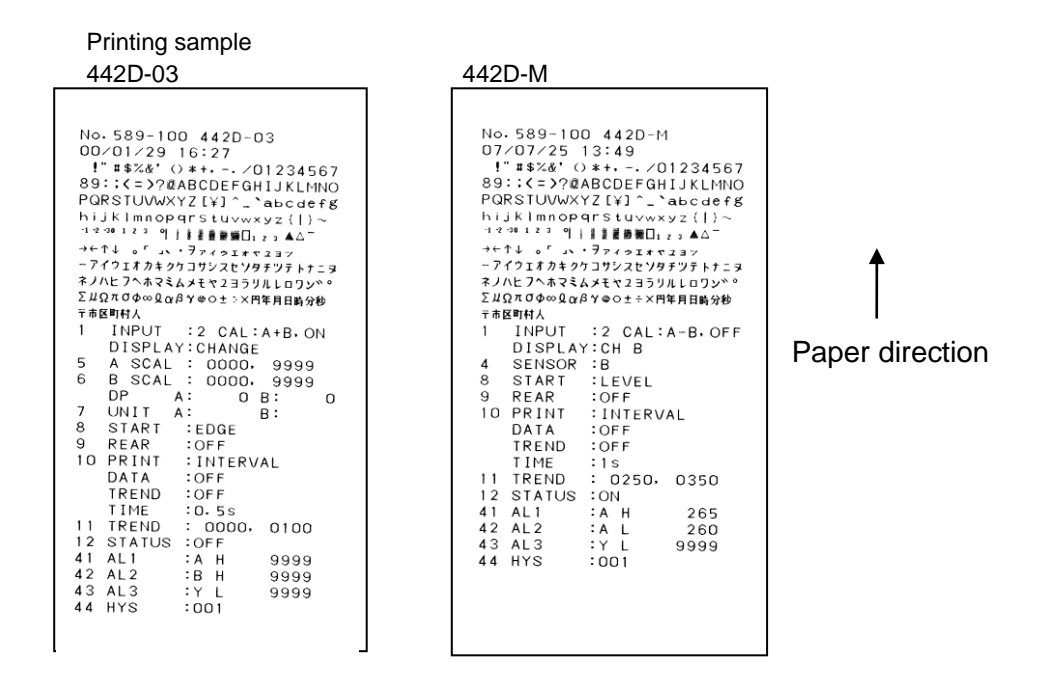

## 6.6 Error

### 6.6.1 Paper end detection

Paper end detection sensor is incorporated to detect paper end. STATUS output is provided when paper end, and no printing. POWER LED is blinking.

#### 6.6.2 Temperature error detection

The printing is unavailable when the temperature of Printer Head exceed 80°C or more. Then, the printer dose not work till the temperature falls to 60°C or less. POWER LED is blinking.

#### 6.6.3 Low voltage alarm (backup battery for calendar clock)

When battery power is lower than the normal working level, following messages would be printed when supplying the power: "ERROR BATTERY LOW LEVEL". In that case, please contact your distributor or sales team.

# 6.6.4 Computation (442D-03.04.05.09 and 19 only)

Error display and Error printing is come up when Unit and Decimal points of Input A and B is different. The comparison output (AL1, AL2, and AL3) is provided for the computed result.

Example) Nos. of inputs, Computation, Display setting:

Nos. of input 2 points, Computation printing, A-B, Computation Display Display : Err3

#### Printing OData printing

```
9999H 9.999H
Y: ショウスウテン Iラ-
9.999H 9.999H
Y: タンイ Iラ-
9999H 9.999H
Y: ショウスウテン タンイIラ-
```

OData handling printing

```
N= 21 (* 2
AVE= 1193.52 kg
                       21)
MAX= 1277
MIN= 1110
                     кg
                     кg
MID= 1194
                     кg
         ---B---
   N=
          21
                      21 >
AVE= 1.19014 m<sup>3</sup>
MAX= 1.273
MIN= 1.107
                     m<sup>3</sup>
                     m <sup>3</sup>
MID= 1.190
                     m³
          ---Y=A-B---
 ショウスウテン タンイェラー
```

OTrend graph printing

When Unit and Decimal point is different, no printing the trend graph of Computation Y.

## 6.6.5 Operation after paper end, temperature error detection

ÓManual 1 mode

When paper end and temperature error is occurred, printing the measured data, which is required to print during error, after error is released.

Up to 2000 measured data is printed. The nos. of data exceed 2000 is deleted. No printing date by START input during error.

#### OManual 2, Interval mode

When paper end and temperature error is occurred, printing up to 2000 data from start, which is required to print during error, after error is released.

When error is occurred after the nos. of data exceed 2000, printing data for one cycle just after error is released.

The pause operation during paper end and temperature error is neglected till error is released.

OMemory mode

The print is restarted continuously after the error is released when becoming paper end and a temperature error while printing it.

## 7. Calibration

Calibration once a year for long time use is required. The calibration is required at 23°C  $\pm$ 5°C, 75% RH or less.

Connection

[442D-03,04,05,09,19 and 442D-M] Connect Voltage Generator according to the following drawing.

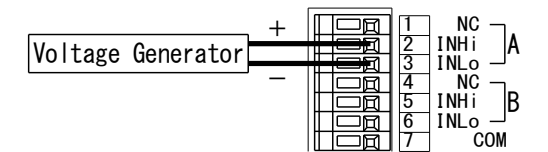

The above drawing show Input A connection. When input B, connect 56.

[442D-P]

Connect Resistance Generator according to the following connection.

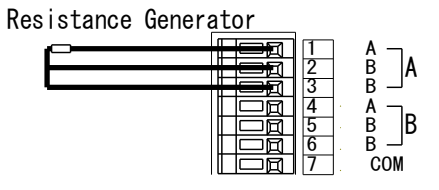

The above drawing show Input A connection. When input B, connect (456).

## Calibration

Press MODE Key for 1 sec. or more during operation to get setting mode (Display: Then, keep on pressing to get [RL Display, of which mean Calibration mode.

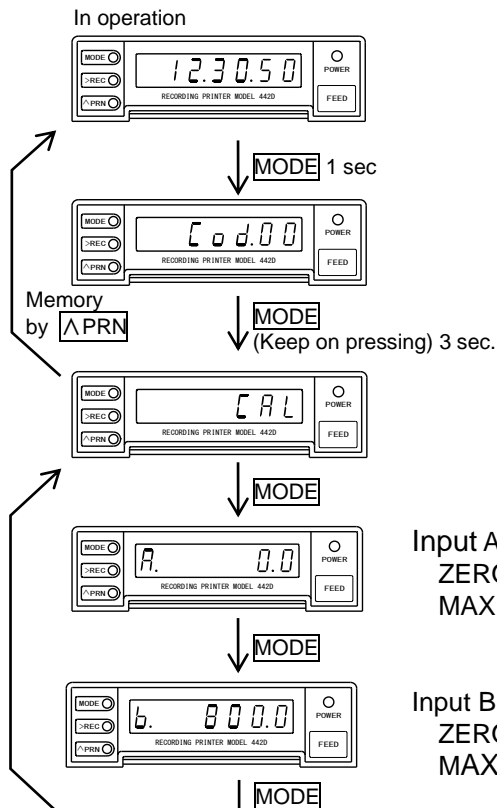

| Model   |          | ZERO                    |         | MAX          |             |  |
|---------|----------|-------------------------|---------|--------------|-------------|--|
|         |          | Display Input value Dis |         | Display      | Input value |  |
| 442D-03 |          |                         | 0.000V  |              | 1.000V      |  |
| 442D-04 |          | 0"                      | 0.000V  | Evilla seals | 5.000V      |  |
| 442D-05 |          | Unset                   | 0.000V  | Full scale   | 10.000V     |  |
| 442D-09 |          | value                   | 1.000V  | value        | 5.000V      |  |
| 442D-19 |          |                         | 4.000mA |              | 20.000mA    |  |
| 442D-P  |          | 0.0°C                   | 100.00Ω | 800.0°C      | 375.70Ω     |  |
|         | K sensor | 0.0°C                   | 0.000mV | 1300.0°C     | 52.410mV    |  |
|         | J sensor | 0.0°C                   | 0.000mV | 1200.0°C     | 69.553mV    |  |
|         | R sensor | 0.0°C                   | 0.000mV | 1700.0°C     | 20.222mV    |  |
| 442D-M  | E sensor | 0.0°C                   | 0.000mV | 1000.0°C     | 76.373mV    |  |
|         | T sensor | 0.0°C                   | 0.000mV | 400.0°C      | 20.872mV    |  |
|         | B sensor | 0.0°C                   | 0.000mV | 1800.0°C     | 13.591mV    |  |

## Input A

ZERO adjustment: Provide ZERO value and enter by  $\Lambda$  PRN key MAX adjustment: Provide MAX value and enter by REC key

#### Input B

ZERO adjustment: Provide ZERO value and enter by APRN key MAX adjustment: Provide MAX value and enter by **PREC** key

#### 8. Specification.

#### 8.1 Model

#### [1] Measuring input

ODC voltage and current (2ch. in common)

|         | 0 1             | ,               |          |                           |
|---------|-----------------|-----------------|----------|---------------------------|
| Model   | Measuring range | Input impedance | Overload | Accuracy Note1            |
| 442D-03 | 0 to 1 V DC     | 1MΩ             | DC±250V  |                           |
| 442D-04 | 0 to 5 V DC     | 1MΩ             | DC±250V  |                           |
| 442D-05 | 0 to 10 V DC    | 1MΩ             | DC±250V  | $\pm$ (0.1% of Fs+1digit) |
| 442D-09 | 1 to 5 V DC     | 1MΩ             | DC±250V  | Note2                     |
| 442D-19 | 4 to 20 mA DC   | 12.5Ω           | DC±150mA |                           |

Note1) Accuracy : at 23°C  $\pm$ 5°C, 45 to 75% RH Note2) Computation result Y : $\pm$ (0.2% of Fs+1digit) Temperature coefficient: $\pm$ 150ppm/°C/ch at 0 to 50°C

#### OThermocouple (2ch. in common)

| Model  | Sensor | Measuring range | Display range  | Accuracy Note1     |
|--------|--------|-----------------|----------------|--------------------|
| 442D-M | К      | -100 to 1300°C  | -200 to 1350°C |                    |
|        | J      | -140 to 1200°C  | -200 to 1250°C |                    |
|        | R      | 100 to 1700°C   | -50 to 1750°C  | ±(0.3% of rdg+2°C) |
|        | E      | -130 to 1000°C  | -250 to 1050°C | Note2              |
|        | Т      | -200 to 400°C   | -250 to 420°C  |                    |
|        | В      | 600 to 1800°C   | -20 to 1802°C  |                    |

Note1) Accuracy : at  $23^{\circ}C \pm 5^{\circ}C$ , 45 to 75% RH Note2) Computation result Y : $\pm$ (0.6% of rdg+4°C) Temperature coefficient: $\pm 300$ ppm/°C at 0 to 50°C Cold junction compensation: $\pm 1^{\circ}C$  at 0 to 50°C Calibration: JIS, per C-1602 (1995)

#### ORTD (2 ch. in common)

| Model                                       | Sensor            | Measuring range                                  | Display range     | Accuracy Note1) |
|---------------------------------------------|-------------------|--------------------------------------------------|-------------------|-----------------|
| 442D-P Pt100Q -200 0 to 850 0°C -200 0 to 8 | -200 0 to 870 0°C | $\pm (0.2\% \text{ of rdg}+0.5^{\circ}\text{C})$ |                   |                 |
| 4420 1                                      | 1110012           | 200.0 10 000.0 0                                 | 200.0 10 07 0.0 0 | Note2)          |

Note1) Accuracy : at 23°C  $\pm$ 5°C, 45 to 75% RH Note2) Computation result Y : $\pm$ (0.4% of rdg+1.0°C) Temperature coefficient: $\pm$ 200ppm/°C at 0 to 50°C Sensing current: approx. 1mA Calibration: JIS, per C-1604 (1997)

#### [2] Power supply

| Code | Power supply   |
|------|----------------|
| А    | 100 to 240V AC |
| 9    | 24V DC ±10%    |

## 8.2 Installation

| Power supply:          | 100 to 240V AC 50/60Hz, 24V DC ±10%                                |
|------------------------|--------------------------------------------------------------------|
| Power range:           | 90 to 250V AC, 21.6 to 26.4V DC                                    |
| Power consumption:     | Approx. 13VA (at printing) / approx. 5.5VA (at waiting) at 100V AC |
|                        | Approx.18VA (at printing) / approx. 8VA (at waiting) at 200V AC    |
|                        | Approx.500mA (at printing) / approx. 80mA (at waiting) at 24V DC   |
| Weight:                | Approx.700g                                                        |
| Operating temperature: | 0 to 50 °C                                                         |
| Operating humidity:    | 85% RH or less (no condensation)                                   |
| Storage temperature:   | -20 to 60 °C                                                       |
| Installation:          | Panel mounting                                                     |

## 8.3 General

| 2 points (A, B)<br>Y= A+B, Y= A-B<br>500msec.<br>500msec                                                                                  |
|----------------------------------------------------------------------------------------------------|
| $[442D-03,04,03,09,19] = 0.10.99999, with zero suppress function [Computation display] = \pm 19998$                                       |
| [442D-03,04,05,09,19] 2 points independent free setting<br>[442D-03,04,05,09,19] Blinking at 130% of input Blinking when 9999<br>or more. |
| [442D-M, 442D-P] Blinking at minimum value or maximum value                                                                               |
| display when display range is over.                                                                                                    |
| [Computation display]] Indicate computed result                                                                                           |
| [442D-03,04,05,09,19] 1/10000                                                                                                    |
|                                                                                                    |
| [442D-F] = 0.100<br>[442D-M] = 500.0 or less                                                                                              |
| $[442D-P]$ 5 $\Omega$ or less / wire                                                                                                    |
| [442D-M] Blinking at min. value.                                                                                                    |
| [442D-P] Blinking at max. value.                                                                                                    |
| 0.5 sec., 1 sec., 2 sec., 5 sec., 10 sec., 30 sec., 1 min., 5 min., 10                                                                    |
| min.,30 min., 1 hr.                                                                                                    |
| Nos, of data memory · · · max. 2000 data each for A and B.                                                                                |
| (Memory mode)                                                                                                    |
| Nos, of data memory · · · max. 2000 data each for A and B.                                                                                |
| (Manual 2, Interval, memory mode)<br>Maximum (MAX), minimum (MIN), Average (AVE), Medium (MID)                                            |
| Nos of data memory max 2000 data each for A and B                                                                                         |
| (Interval memory mode)                                                                                                    |
| Printing operation · · · START, STOP, PRINT                                                                                               |
| Clock adjustment · · · ADJ                                                                                                    |
| Dry contact or Open collector (NPN) input, 5V DC 10mA                                                                                     |
| STATUS Open collector output (NPN) 30V DC, 30mA Max.                                                                                      |
| Saturation voltage 1.6V DC or less                                                                                                    |
| AL1, AL2, AL3 Open collector output (NPN) 30V DC, 30mA Max.                                                                               |
| Saturation voltage 1.6V DC or less                                                                                                    |
| Input/Output – Power 1500V AC at 1min. (At AC powered)                                                                                    |
| Comparison output – Measuring Input/Control Input 500V AC at 1min                                                                         |
| Input/Output – Power $500V DC 50M\Omega$ or more. (At AC powered)<br>500V DC 50M\Omega or more. (At DC powered)                           |
|                                                                                                    |

### 8.4 Printer

| Print style    | Thermal line dot                                                                        |  |
|----------------|-----------------------------------------------------------------------------------------|--|
| Character      | Alphabet, Numbers, Katakana, Symbols, etc                                               |  |
| Dot            | 16x16 (2mmx2mm)                                                                         |  |
| Digit          | 24 digits, Max.                                                                         |  |
| Printing speed | Approx. 22.5mm/sec. 6 lines/sec. Max. Note) Printing rate 16% or less                   |  |
| Paper feeding  | 3mm pitch                                                                               |  |
| Printing width | 46mm                                                                                    |  |
| Life time      | At 25 °C                                                                                |  |
|                | Head:10 <sup>9</sup> pulse or more (pulse resistance)                                   |  |
|                | 50km or longer except damage by foreign particle, alien substance (abrasion resistance) |  |

#### 8.5 Chart roll paper

 Paper: 58mm width x 48 \$\phi\$ (Inside diameter 12 \$\phi\$ ) Length 25m (Approx. 8300 lines printable) Use specified chart paper, otherwise printing quality and products lifetime will be out of warrantee.

Sold separately 5860-01 Chart paper (10 rolls)

## 8.6 Calendar clock

| Display:                | 6 digits Red LED Hour, Minute, Second                               |
|-------------------------|---------------------------------------------------------------------|
| Accuracy:               | ±3 sec. Per day. (At 25°C)                                          |
| A leap year adjustment: | Automatic adjustment till 2099                                      |
| Power failure measure:  | The calendar clock in the event of a power failure runs on a backup |
|                         | battery.                                                            |

#### **Contact Information**

Tsuruga Electrical Corporation Osaka Sale office / Overseas Trade Department Taiyo Seimei Osakaminami Building 5F 1-10-6, Abikohigashi, Sumiyoshi-ku, Osaka, Japan, 558-0013 *Tel:* + 81-(0)6-4703-3874 / Fax: + 81-(0)6-4703-3875 E-mail: <u>ft.info@tsuruga.co.jp</u>